T.C. MILLÎ EĞITİM BAKANLIĞI

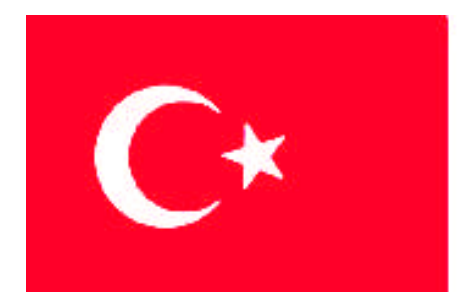

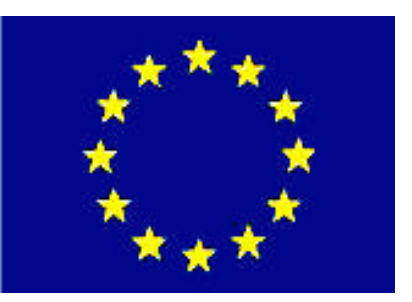

# MEGEP

(MESLEKİ EĞİTİM VE ÖĞRETİM SİSTEMİNİN GÜÇLENDİRİLMESİ PROJESİ)

## PAZARLAMA VE PERAKENDE

## POLİÇE İŞLEMLERİ

ANKARA 2007

#### Milli Eğitim Bakanlığı tarafından geliştirilen modüller;

- Talim ve Terbiye Kurulu Başkanlığının 02.06.2006 tarih ve 269 sayılı Kararı ile onaylanan, Mesleki ve Teknik Eğitim Okul ve Kurumlarında kademeli olarak yaygınlaştırılan 42 alan ve 192 dala ait çerçeve öğretim programlarında amaçlanan mesleki yeterlikleri kazandırmaya yönelik geliştirilmiş öğretim materyalleridir (Ders Notlarıdır).
- Modüller, bireylere mesleki yeterlik kazandırmak ve bireysel öğrenmeye rehberlik etmek amacıyla öğrenme materyali olarak hazırlanmış, denenmek ve geliştirilmek üzere Mesleki ve Teknik Eğitim Okul ve Kurumlarında uygulanmaya başlanmıştır.
- Modüller teknolojik gelişmelere paralel olarak, amaçlanan yeterliği kazandırmak koşulu ile eğitim öğretim sırasında geliştirilebilir ve yapılması önerilen değişiklikler Bakanlıkta ilgili birime bildirilir.
- Örgün ve yaygın eğitim kurumları, işletmeler ve kendi kendine mesleki yeterlik kazanmak isteyen bireyler modüllere internet üzerinden ulaşılabilirler.
- Basılmış modüller, eğitim kurumlarında öğrencilere ücretsiz olarak dağıtılır.
- Modüller hiçbir şekilde ticari amaçla kullanılamaz ve ücret karşılığında satılamaz.

## İÇİNDEKİLER

| AÇIKLAMALAR                                                       | ii  |
|-------------------------------------------------------------------|-----|
| GİRİŞ                                                             | 1   |
| ÖĞRENME FAALİYETİ–1                                               | 3   |
| 1. POLİÇE KAYIT İŞLEMLERİ                                         | 3   |
| 1.1. Sigorta Poliçesi Kavramı                                     | 3   |
| 1.2. Poliçe İşlemleri                                             | 4   |
| 1.2.1. Elementer- Sağlık Poliçe İşlemleri                         | 5   |
| 1.2.2. Hayat Sigortası Poliçe İşlemleri                           | 5   |
| 1.3. Poliçe Giriş Poliçe Kayıt İşlemleri                          | 6   |
| 1.3.1. Poliçe Girişleri                                           | 6   |
| 1.3.2. Poliçe İzleme, Bilgi Değişikliği ve Poliçe Silme           | 9   |
| 1.3.3. İptal Poliçe Özellikleri                                   | .11 |
| 1.3.4. Diğer Poliçe İşlemleri                                     | .12 |
| 1.3.4.1. Poliçe Borcuna İskonto Uygulama                          | .12 |
| 1.3.4.2. Ödenmeyen Poliçelere Risk Yüklenmesi                     | .12 |
| 1.3.4.3. Müşteri Taksitlerine Özel Açıklamalar Girilmesi          | .12 |
| 1.4. Poliçelerde Borç Kapama Özellikleri                          | .13 |
| 1.4.1. Borç Kapama İşleminin İptal Edilmesi                       | 16  |
| 1.4.2. Borç Kapama İşlemi Yapılmayan Tahsilatların Takip Edilmesi | 16  |
| UYGULAMA FAALİYETİ                                                | .17 |
| ÖLÇME VE DEĞERLENDİRME                                            | .19 |
| ÖĞRENME FAALİYETİ–2                                               | 22  |
| 2. POLİÇE RAPOR İŞLEMLERİ                                         | 22  |
| 2.1. Poliçe Üretim Listeleri                                      | .23 |
| 2.3. Poliçe Taksitleri İzleme                                     | 26  |
| 2.4. Sigorta Şirketlerine Borç İzleme                             | .27 |
| 2.4.1 Şirkete Ödenecek Taksitler Listesi                          | .27 |
| 2.5. Poliçe Analizleri                                            | 28  |
| 2.6. Riskli Poliçe izleme                                         | .30 |
| UYGULAMA FAALİYETİ                                                | 31  |
| ÖLÇME VE DEĞERLENDİRME                                            | .32 |
| MODÜL DEĞERLENDİRME                                               | 34  |
| CEVAP ANAHTARLARI                                                 | .37 |
| KAYNAKÇA                                                          | 38  |

## AÇIKLAMALAR

| KOD                                           | 343FBS027                                                                                                    |
|-----------------------------------------------|----------------------------------------------------------------------------------------------------|
| ALAN                                          | Pazarlama ve Perakende                                                                                                    |
| DAL/MESLEK                                    | Sigortacılık                                                                                                    |
| MODÜLÜN ADI                                   | Poliçe İşlemleri                                                                                                    |
| MODÜLÜN TANIMI                                | Sigortacılık Paket Programında Müşteri poliçe kayıt<br>işlemleri yapma, takip etme yeterliliklerinin kazandırıldığı<br>ve düzenlemelerin yer aldığı temel bilgi ve becerilerin<br>kazandırıldığı öğrenme materyalidir.                                                                                                    |
| SÜRE                                          | 40/16                                                                                                    |
| ÖN KOŞUL                                      | Sigortacılık Paket Programları Dersinin 3.Modülüdür.                                                                                                    |
| YETERLİK                                      | Sigortacılık Paket Programında poliçe kayıt ve tahsil işlemleri yapmak ve poliçe rapor listeleri düzenlemek.                                                                                                    |
| MODÜLÜN AMACI                                 | <ul> <li>Genel Amaç</li> <li>Gerekli ortam sağlandığında sigorta paket programında<br/>göre poliçe kayıtları yapacak ve bu kayıtları takip edecek<br/>ve poliçe raporlarını düzenleyeceksiniz.</li> <li>Amaçlar <ol> <li>Gerekli ortam sağlandığında poliçe kayıt girişleri<br/>yapacak ve poliçe tahsilâtlarını kaydedebileceksiniz.</li> <li>Gerekli ortam sağlandığında yapılan poliçe işlemleri<br/>sonucunda oluşan raporlarını düzenleyecek ve<br/>listeleyeceksiniz.</li> </ol></li></ul> |
| EĞİTİM ÖĞRETİM<br>ORTAMLARI VE<br>DONANIMLARI | Bilgisayar laboratuarı, bilgisayar, bilgisayar masası,<br>sandalye, yazıcı, sarf malzemeleri, Sigortacılık Kanunu,<br>Sigortacılık Paket Programı örnekleri                                                                                                    |
| ÖLÇME VE<br>DEĞERLENDİRME                     | Modülün içinde yer alan her faaliyetten sonra, verilen<br>ölçme araçlarıyla kazandığınız bilgi ve becerileri ölçerek<br>kendinizi değerlendireceksiniz.<br>Öğretmen; modül sonunda ölçme aracı uygulayacak,<br>modül ile kazandığınız bilgi ve becerileri ölçerek,<br>değerlendirecektir.                                                                                                    |

## GIRİŞ

#### Sevgili Öğrenci,

İnsanların toplumsal faaliyetleri gereği günlük yaşamlarında ve iş hayatlarında bireysel ve toplumsal risklerle karşı karşıyadır. Meydana gelebilecek olan risklerin az hasarla atlatılabilmesi ve bu riskler sonucunda ekonomik olarak zor duruma düşmemeleri için tedbirler alması gerekmektedir. Bu durum sonucunda sigorta kavramı gelişmiştir. Sigorta; ileride meydana gelmesi muhtemel tehlikeden doğacak zararın giderilmesinin, önceden yapılan prim ödemeleri karşılığında taahhüt edilmesidir.

Sigortacı ile sigorta ettiren arasında imzalanan sözleşmeye sigorta poliçesi adı verilmektedir. Sigortacılığın elektronik ortamlarda yapılmadığı geçmiş yüzyıldan sonra teknolojik ortamda yapılan sigortacılıkla beraber poliçelerde bilgisayar ortamında düzenlenmeye başladı. Bilgisayar ortamında düzenlenen ve takibi yapılan poliçeler özellikle sigortacıya zaman ve verimlilik konularında yardımcı oldu.

Bu modül notlarının amacı gelişen teknoloji ile beraber ilerleyen sigortacılık meslek dalında sigortacılık paket programında poliçe kayıtları yapmak, kayıtlı poliçelerin takibini ve tahsilini yapmayı öğretmektir.

## ÖĞRENME FAALİYETİ–1

## AMAÇ

Sigortacılık paket programlarında poliçe kayıt girişleri yapacak ve poliçe tahsilâtlarını kaydedebileceksiniz.

### ARAŞTIRMA

Sevgili öğrenci, bu faaliyet öncesinde yapmanız gereken öncelikli araştırmalar şunlardır:

- Kütüphanelerde sigortacılık ile ilgili kaynakları ve internette sigortacılık ile ilgili sayfaları araştırarak sigorta poliçesi kavramını öğreniniz. Sigorta poliçesinde yer alması gereken hususların neler olduğunu öğreniniz.
- Çevrenizde bulunan sigorta acentelerine uğrayarak kaç tür sigorta poliçesi olduğunu öğreniniz ve sigorta poliçe türlerini sıralayınız.
- Çevrenizde bulunan sigorta acentelerine uğrayarak en çok hangi sigorta poliçesi türlerini kullandıklarını öğreniniz.
- Edindiğiniz bilgileri sınıfınızda arkadaşlarınız ile paylaşınız.

Araştırma işlemleri için internet ortamını, sigorta şirketlerini, personelin düşüncesini araştırıp gözlemlemeniz gerekmektedir.

Sigorta poliçesi, sigortacının bir prim karşılığında diğer bir kimsenin para ile ölçülebilir bir menfaatini zarara uğratan bir tehlikenin meydana gelmesi halinde tazminat vermeyi kabul ettiğini gösteren sözleşmedir.

#### 1.1. Sigorta Poliçesi Kavramı

Sigorta poliçesi sigortacı ile sigortalı arasıdaki sigorta sözleşmesinin yazılı ve yasal delilidir. Bir sigorta poliçesinde genel olarak şu bilgiler bulunmaktadır;

- Sigortacıyı ve sigortalıyı tanımlayıcı bilgiler,
- Sigorta konusuna ilişkin açıklamalar,
- Teminatın kapsamı,
- ➢ Sigorta bedeli,
- Sözleşmenin süresi,
- Prim miktarı,
- Poliçenin düzenleme tarihi,
- Tarafların borç ve yükümlülükleri

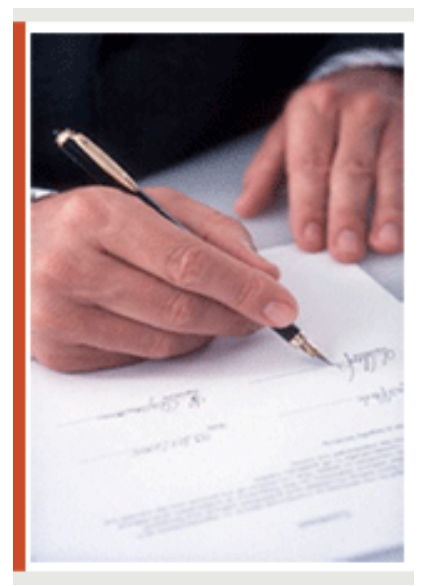

Şekil 1.1: Sigorta poliçesi yasal bir delildir.

**Sigorta bedeli;** teminat kapsamındaki bir tehlikenin gerçekleşmesi veya sigortalın üçüncü şahıslara karşı sorumlu duruma düşmesi halinde, sigortacının ödemekle yükümlü olduğu, poliçede belirtilen ve tazminata esas oluşturan azami bedeldir.

### 1.2. Poliçe İşlemleri

Poliçe kaydetme işlemi iki farklı bölümden meydana gelmektedir. Birinci bölüm müşteri, tali acente, poliçe no, tarih açıklama gibi genel özelliklerin yer aldığı bölümdür. İkinci bölümde ise poliçe değerlerinin tanımlanması ve taksit tablolarının oluşması sağlanmaktadır.

Birinci bölümde yar alan zorunlu sahalar doldurulmadığı takdirde ikinci bölüme geçilemez. Birinci bölümde yer alan zorunlu sahalar doldurulana kadar **poliçe detay** butonu pasif durumda görüntülenecektir. İkinci bölüm olan poliçe detay bölümüne geçebilmek için;

- Müşteri tanımını yapmış
- Sigorta şirketini seçmiş,
- Poliçe türünü seçmiş,
- Poliçe numarasını girmiş olmanız gerekmektedir.

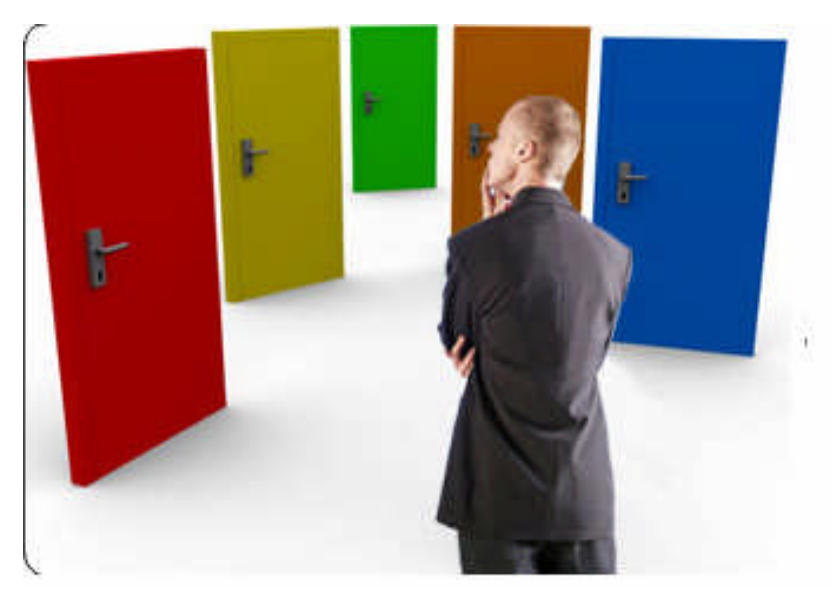

Şekil 1. 2 : Müşteri için en uygun poliçe koşulları seçilmelidir.

#### 1.2.1. Elementer- Sağlık Poliçe İşlemleri

**Elementer Sigortacılık**; bireylerin veya kurumların gerçekleşebilecek muhtelif risklere karşı güvence altına alma ihtiyacında oldukları mali değeri olan varlıkların tespit edilerek, bu varlıkların herhangi bir şekilde oluşabilecek zararlarının karşılanması ve sigortalıyı risklerden korumak için güvence altına alınmasını ifade eder.

Zarar sigortaları olarak da adlandırılan branşlarda sigortacı sadece poliçede belirtilen teminat tutarı kadar zararı karşılamakla yükümlüdür. Eğer aynı konu ile ilgili birden fazla poliçe var ise sigortacı sadece zarar tutarı kadar tazminat ödemesi yapar. Aynı zarar tutarı diğer poliçelerden alınamaz.

Bu tür sigortacılık kazanç kaynağı olarak değil sadece zararın karşılanması için oluşturulmuştur. Bu yüzden elementer sigortacılıkta varlıkların gerçek değerlerinin tespiti ve poliçede oluşabilecek gerçek risklerin belirlenerek teminat altına alınması büyük önem taşımaktadır.

Sağlık sigortaları da bu tür sigortalardan olup, örnek vermek gerekirse bir ameliyat tutarı hem SSK'dan hem de özel sağlık sigortasından alınamaz. Ancak sağlık sigortaları içeriği gereği hayat sigortası şirketleri tarafından da yapılmaktadır.

#### 1.2.2. Hayat Sigortası Poliçe İşlemleri

Hayat sigortaları insanların ferdi olarak, dikkat ve gayretleriyle önlemekte güçlük çektiği veya tümüyle yetersiz kaldığı ölüm, maluliyet gibi olaylar karşısında ve sigorta süresi sonunda sigortalıya veya yakınlarına sigorta priminin belli bir süre içinde ödenmesi karşılığında tazminat veya gelir sağlama amacı taşımaktadır.

Hayat sigortalarının diğer sigorta branşlarından en önemli farkı insan yaşamına değer biçilemeyeceği için kişinin birden fazla sigorta poliçesi yaptırabilmesi ve öldüğünde tüm bu poliçelerdeki vefat tazminatlarının ödenebilmesidir.

### 1.3. Poliçe Giriş Poliçe Kayıt İşlemleri

Sisteme poliçe girişi yapabilmek için program ana menüsünden Poliçe İşlemleri Menüsü seçilerek, Poliçe Kayıt Girişi seçeneği açılır.

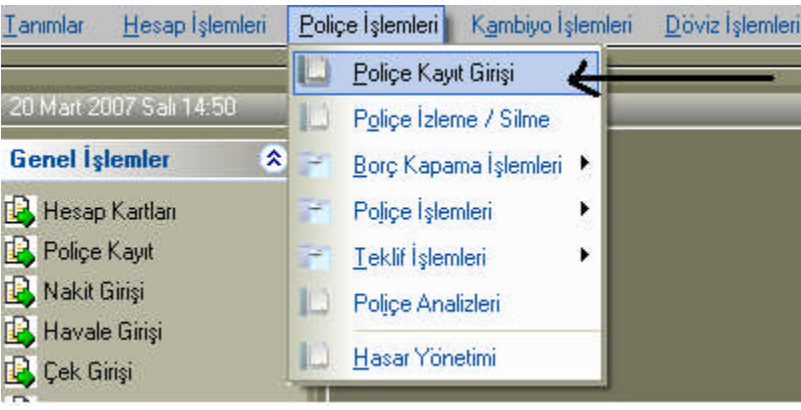

Şekil 1.3: Poliçe İşlemleri Menüsü, Poliçe Kayıt Girişi Seçimi

#### 1.3.1. Poliçe Girişleri

- Müşterinin kodu veya unvanı sahaları tanımlanır.
- > Poliçe Tarihi sahasına, poliçe tanzim tarihi girilir.
- Poliçe dönemine sistem tarafından, poliçe tanzim tarihinin ay ve yıl kısmı otomatik olarak gelecektir.
- Poliçenin merkez veya tali acenteler tarafından kesildiği Tali/Prodüktör sahasında belirtilir. Sistem ön değer olarak MERKEZ seçimini getirmektedir. Bu sahada Tali acente veya prodüktör seçimi yapıldığında seçilen tali acente veya prodüktör için komisyon oranları tablosunda komisyon oranları tanımlanmış olmalıdır.
- Poliçenin ait olduğu sigorta şirketi seçilir.
- Kayıt girilecek olan poliçe türü seçilir. Poliçe türü sahasında poliçe adını yazmaya başladığınızda ilgili saha açılacak ve alfabetik olarak poliçe türü görüntülenecektir.
- Poliçe türü seçimimden sonra ilgili sahadan çıkarken, poliçe türü araç için düzenlenen bir poliçe ise araç bilgi penceresi açılacaktır. Bu pencerede; araç daha önce tanımlanmış ise plaka butonuna veya F10 tuşuna basarak araç seçilir. Bu aşamada kayıtlı olmayan bir araç bilgisi kaydedilmek isteniyorsa, araç kartı butonuna veya F6 tuşuna basılarak araç kartı açılabilir.

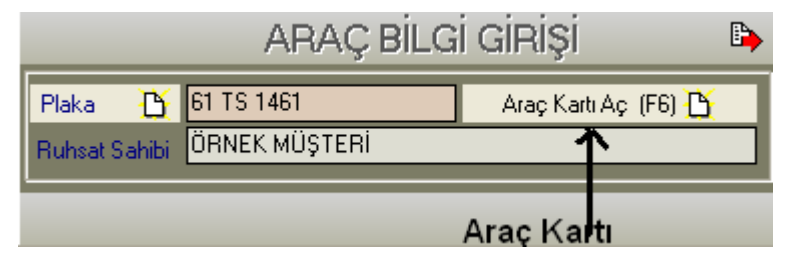

Şekil 1.4: Araç Bilgi Girişi Ekranı

- Poliçenin para birimi seçilir. Tanımlar bölümündeki döviz türlerine kaydedilen tüm para birimlerine göre poliçe kaydı yapılabilir.
- Kayıt türü seçilir. Yeni bir poliçe kaydı için Normal ibaresi, iptal poliçe girişi için İPTAL ibaresi seçilir.
- Poliçe ve zeyl numaraları girilir. Sistem bir sigorta şirketinin, aynı poliçe türüne aynı poliçe ve zeyl numarası ile ikinci bir kayıt yapılmasına izin vermeyecektir. Poliçe numarası sahası alfabetik ve sayısal karakter özelliğine sahiptir. Sayısal değerlerin yanında alfabetik değerlerde girilebilmektedir.

**Zeyil Sözleşmesi**: Poliçe an basit anlamda sigorta ettiren ile sigortalı arasında yapılmış bir akittir. Bu aktin şartlarında, sigorta süresi içerisinde bir değişiklik yapılması gerekirse bu değişiklik zeyilname (ek poliçe) düzenlenerek yapılır. Zeyilname poliçenin ayrılmaz bir parçası olarak kabul edilir ve ikisinin bütünü son şartları oluşturur.

- Sigorta ettiren sahasına ön değer olarak sigortalı unvanı gelmektedir. Sigorta ettiren sigortalıdan farklı ise bu alan yazılabilir, sistemde kayıtlı başka müşteri ise SİGORTA ETTİREN butonuna veya F10 tuşuna basılarak seçilebilir.
- Açıklama sahasına poliçe ile ilgili notlar alınabilir. Açıklama sahası 100 karakter alacak şekilde düzenlenmiştir.
- Tecdit sahasına poliçede tecdit durumu var ise Var ibaresi seçilerek tecdit sayısı yazılır.

|                   | POLIÇE GIRIŞI 🛛 📍 🕒                          |
|-------------------|----------------------------------------------|
| Hesap Kodu 🏠      | 120 000001                                   |
| Ünvanı 🏠          | ÖRNEK MÜŞTERİ                                |
| Poliçe Tarihi     | 22.03.2007 ÷                                 |
| Başlama Tarihi    | 22.03.2007 🛨 Bitiş Tarihi 🛛 22.03.2008 🛨     |
| Poliçe Dönemi     | 03 2007 Tali/Prd. MERKEZ                     |
|                   | Müş.Tem. YOK 🗾                               |
| Sigorta Şirketi 🎦 | ANKARA SIGORTA                               |
| Poliçe Türü       | SEYAHAT SAĞLIK POLİÇESİ - 7 🔽 🦳 PB 🛛 YTL 📃 🔽 |
| Kayıt Türü        | Normal 💌 No TR 1923 Zn. 11                   |
| Sigorta Ettiren 🕒 | ÖRNEK MÜŞTERİ                                |
| Açıklama          |                                              |
| Teodit Durumu     | Yok 🔽 0 Ödeme Nakit 💌                        |
| Evrak Seri-No     | H ilk 0 Son                                  |
| Özel Kod 🏻 🎦      | Entegrasyon Kapal                            |
| 🖹 Temizle (F      | 3) 🙆 Hesap Kartı (insert) 🖆 Poliçe Detay     |

Şekil 1.5: Poliçe Kayıt Girişi Ekranı

**Tecdit:** Pek çok sigorta ürünü 1 yıl süre için hazırlanmıştır. 1. yılın sonunda eğer teminatın devam etmesi isteniyor ise poliçenin yenilenmesi gerekir. Bu yenileme işlemine "tecdit" adı verilir.

- Ödeme sahasına poliçenin tahsilâtı ile ilgili müşteriyle yapılan bir anlaşma varsa belirtilir. Burada seçilen ödeme şekli poliçenin tahsilâtı esnasında, tahsil şekli için bir zorunluluk getirmez. Sadece tahsil şekli ile ilgili alınan bir hatırlatma notudur.
- Özel kod sahası üzerinde ENTER tuşuna basıldığında tanımlarda belirtilen poliçe giriş şekline göre pencere açılacaktır. Burada iki faklı seçenek ortaya çıkacaktır.

| Poliçe Giriş Şekilleri      |                                                                                                    |  |  |
|-----------------------------|----------------------------------------------------------------------------------------------------|--|--|
| Toplam Tutarlar Üzerinden   | Bu kayıt şeklinde poliçe üzerindeki net<br>prim, gider vergisi, ysv, thg, garanti fonu ve<br>acente komisyonu gibi hesaplanmış tutarlar<br>ilgili sahalara yazarak poliçede yer alan brüt<br>tutara ulaşılabilir ve poliçe kaydı tamamlanır. |  |  |
| Teminat Tutarları Üzerinden | Bu kayıt şeklinde poliçe üzerinde yer<br>alan teminat komisyonları ilgili sahalara<br>girilerek, net prim, gider vergisi, ysv, thg,<br>garanti fonu ve brüt primin sistem tarafından<br>hesaplanması sağlanır.                               |  |  |

- Toplam tutarlar yöntemi veya teminat komisyonları giriş yönteminden herhangi birine göre poliçe değerleri girildikten sonra peşinat vadesi ve peşinat tutarı girilir. İlk taksit vadesi otomatik olarak 1 ay sonrası gelecektir. Taksit sayısı girildikten sonra Enter tuşuna basılır.
- Müşteri ödeme planı ile sigorta şirketine yapılacak ödeme planı görüntülenecektir.
- KAYDET butonuna veya F2 tuşuna basarak poliçe kaydedilir. Kayıt işleminden sonra ekran temizlenerek yeni bir poliçe kaydına hazır duruma gelecektir.

| POLİÇE DETAYI ( Poli                                                                                                    | çe Teminat Komisyonu)                                                                                                    | Þ                                          |
|----------------------------------------------------------------------------------------------------|----------------------------------------------------------------------------------------------------|--------------------------------------------|
| ÖRNEK MÜŞTERİ ARTAN MALİ SORUMLULUK - 430 121-0                                                                                                    | Döviz Kuru                                                                                                    | 0,000000                                   |
| TEMINAT TUTARLARI         Teminat Türü       YTL Prim         ▶ NET PRİM       15.000,00         ● NET PRİM       15.000,00         ● Peşinat Vadesi       22.03.2007         ● Peşinat Vadesi       22.03.2007         ● Peşinat Vadesi       22.04.2007         ● Vadeli Poliçe | Brüt Tutar     15.000,00     Şirkete Borç       Gider Vergisi     0,00     Acente Kom.       Y.S.V.     0,00     Tali.Pro.Kom.       Garanti Fonu     0,00     Peşinat       T.H.G. Fonu     0,00     Taksit Kalanı       Net Prim     15.000,00     YTL Şirk.Öden. | 15,000,00<br>0,00<br>1,500,00<br>13,500,00 |
| 😂 Kaydet (F2) 🖹 Temizle (F3)                                                                                                    | Tecdit Tali Produktór Komisyon Şekli % ,00                                                                                                    |                                            |

Şekil 1.6: Poliçe Detayı Girişi

Sisteme kayıt yapıldıktan sonra sisteme kaydedilen her poliçe için sistemde ilgili sahalara yeni değerler gönderilecektir. Bu yeni değerlere göre;

- 1. Müşteri Cari Hesabı
- 2. Müşteri Taksit Tablosu
- 3. Şirket Cari Hesabı
- 4. Şirket Ödeme Tablosu
- 5. Poliçe Üretim Sahaları
- 6. Vergi, Fon Sahaları
- 7. Tali Acente/Prodüktör Cari Hesabı,

sahalarının her biri poliçe kaydı sonrası işlem görecekler ve cari hesap bakiyelerinin son durumları güncellenmiş olacaktır.

#### 1.3.2. Poliçe İzleme, Bilgi Değişikliği ve Poliçe Silme

Sistemde kayıtlı olan bir poliçe için düzeltme işlemi yoktur. Poliçe girişinin 7 farklı sahaya detay göndermesi sonucunda ve sistemde poliçe bakiyesi ve taksit bakiyesi takip edilmesi nedeniyle, poliçede düzeltme yapan kullanıcının diğer sahalarda düzeltme işlemi unutması ihtimalini kaldırmak için düzeltme özelliği eklenmemiştir.

Hatalı bilgi girişi yapılan bir poliçe silinmeli ve doğru hali girilmelidir.

Poliçe silme işlemi için, poliçe işlemlerinden, poliçe izle/sil ekranını açınız. Poliçenin ait olduğu müşteriyi kodu veya unvanı sahasından bularak, poliçe listesi butonuna veya F8 tuşuna basılır. Müşteriye ait poliçelerin listesi görüntülenecektir. Silinmek istenen poliçe seçilerek, SİL butonuna basılır.

Bu bölüm aynı zamanda poliçelerin özelliklerinin ve bakiyelerinin izlenmesi amacıyla da kullanılmaktadır.

Tahsilât girilmiş ve kalan tutarı, poliçe tutarından farklı poliçeler silinemez. Uygulamada da tahsilât yapılmış bir poliçenin iptal zeyili ile değerinin düşürülmesi söz konusudur.

Borç kapama iptali işlemi yaparak (borç kapama iptali bölümünü inceleyiniz) poliçeye mahsup edilen tahsilatlar kaldırılır. Poliçedeki ödeme tutarı sıfırlandığında poliçe iptal edilebilir.

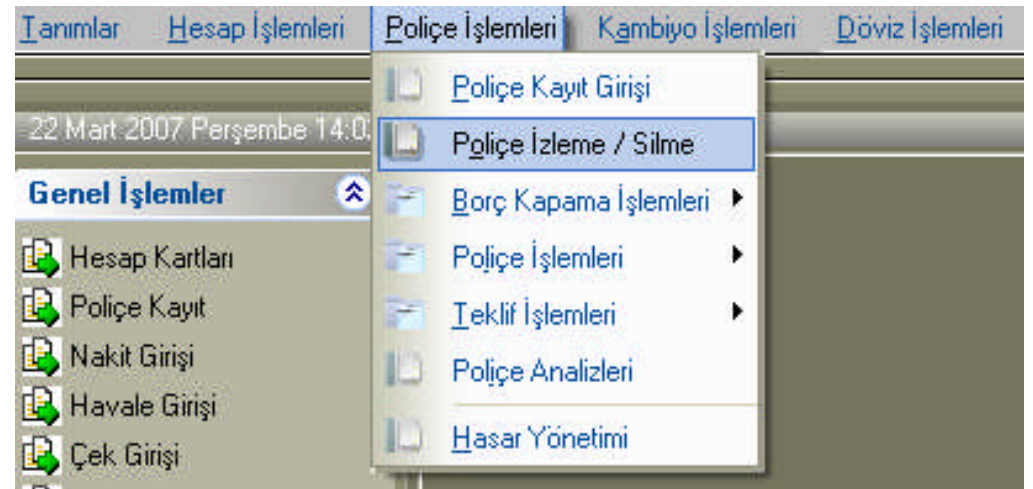

Şekil 1.7: Poliçe İzleme / Silme Ekranının Açılması

Poliçelerde değişiklik sadece poliçe ödeme planında olabilir. Poliçe ödeme planı değişikliği seçilerek Müşteri Ödeme Planı veya Sigorta Şirketi Ödeme Planı üzerinde değişiklik yapılabilir.

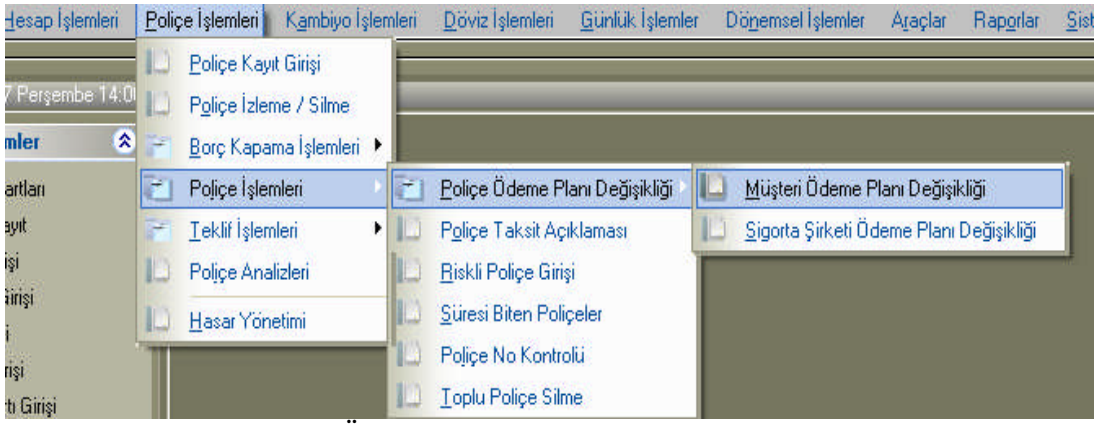

Şekil 1.8: Ödeme Planı Değişikliği Ekranının Açılması

#### 1.3.3. İptal Poliçe Özellikleri

Bir sigorta poliçesinin taraflardan biri veya her iki tarafın iradesiyle vade bitiminden önce sona erdirilme işlemidir. Poliçe iptalinin çok çeşitli nedenleri söz konusudur. Sigorta edilebilir bir menfaatin sonradan anlaşılması, esaslı unsura ilişkin yanlış beyan, poliçenin sigorta şirketi tarafından iptal edilmesine neden olarak gösterilebilmektedir.

Sigorta poliçesi, sigortalı tarafından da iptal edilebilir. Örneğin sigortacının sorumluluğu başlamadan önce primin yarısının ödenmesi, teminatın ihtiyaca yönelik olmadığının anlaşılması, poliçenin sigortalı tarafından da iptal edilmesine neden olabilir

|                   | POLIÇE GIRIŞI 🛛 📍 🕨                        |
|-------------------|--------------------------------------------|
| Hesap Kodu 🏠      | 120 000001                                 |
| Ünvanı 🏻 🎦        | ÖRNEK MÜŞTERİ                              |
| Poliçe Tarihi     | 22.03.2007 ≑                               |
| Başlama Tarihi    | 22.03.2007 ÷ Bitiş Tarihi 22.03.2008 ÷     |
| Poliçe Dönemi     | 03 2007 Tali/Prd. MERKEZ                   |
|                   | Müş.Tem. YOK                               |
| Sigorta Şirketi 💾 | ANADOLU SIGORTA                            |
| Poliçe Türü       | ▼ PB YTL ▼                                 |
| Kayıt Türü        | Normal Vo Zn. 0                            |
| Sigorta Ettiren 🕒 | Intal                                      |
| Açıklama          | İsim Zy. Düzenleme                         |
| Teodit Durumu     | U Ödeme Nakit ▼                            |
| Evrak Seri-No     | H V Son                                    |
| Özel Kod 🏻 🎦      | Entegrasyon Kapalı                         |
| 🖹 Temizle (F      | 3) 🚇 Hesap Kartı (insert) 🛨 🗄 Poliçe Detay |

Şekil 1.9: İptal Poliçe işlemi için kayıt türünün İPTAL olarak işaretlenmesi

Bazı hallerde sigorta poliçesinin iptali her iki tarafın rızasıyla olmaktadır. Örneğin teklif formunda esaslı unsura ilişkin yanlış bir beyanın ortaya çıkması, sigorta şirketine poliçeyi iptal hakkı vermektedir. Ve böyle bir durumda sigorta şirketi sigortalıya, poliçeyi tek taraflı iptal etmek yerine karşılıklı iptal önerisi götürebilir. Sigorta şirketi, iptalden belli bir süre önce sigortalıya bir ihbarda bulunmak zorundadır.

Sigortacılık paket programında iptal poliçe düzenlemek için poliçe kayıt girişi menüsü kullanılarak diğer bütün işlemler yeni bir poliçe girişi gibi yapılmaktadır. Ancak kayıt türü sahasında iptal poliçe girişi için İPTAL ibaresinin kullanılması gerekmektedir. İptal poliçeler sisteme – (eksi) değerler üretirler. İptal poliçe üzerindeki tüm hesaplanan sahalar, kayıt sahalarına – (eksi) tutarda değer göndererek, daha önce girilmiş olan değerlerin azaltılmasını sağlarlar.

#### 1.3.4. Diğer Poliçe İşlemleri

Sistem poliçe üzerinde diğer bazı işlemler yapabilmek için de düzenlenmiştir. Sistem üzerinde poliçelerle ilgili olarak başka işlemlerde yapılabilmektedir.

#### 1.3.4.1. Poliçe Borcuna İskonto Uygulama

Hesap işlemlerinden, hesap hareketi ekranına girilerek müşteri hesabı seçilir ve iskonto yapılacak tarih ve işlem tipi iskonto olarak seçilir. İskonto tutarı girildikten sonra KAYDET butonu veya F2 tuşu ile işlem kaydedilir.

|                         |     | HAREKE                                                   | T GİRİ    | şi         | Þ            |
|-------------------------|-----|----------------------------------------------------------|-----------|------------|--------------|
| Kodu                    | B   | 120 000001                                               |           |            |              |
| Ünvanı                  | ß   | ÖRNEK MÜŞTERİ                                            |           |            |              |
| İşlem Tarihi            |     | 22.03.2007 ≑                                             |           | Dönem      | 03 2007      |
| İşlem Tipi              |     | 01-Nakit 💌                                               | B         | РВ         | YTL 💌        |
| YTL Tutar               |     | 13-Prim<br>14-Masraf                                     |           | Döviz Tuta | ar 0,00      |
| Evrak No<br>Vade Tarihi |     | 15-Kur Farkı<br>16-Hasar Ödemesi<br>17-Tali-Prodüktör Ca | ksit Kayd | ı Oluştur  |              |
| Açıklama                |     | 18-Virman<br>19-Iskonto                                  |           | İsk        | onto         |
| ÖzelKod                 | B   | 20-Exchange                                              |           | Kur        | 0,00         |
| 🙉 Kaydet (              | F2) | 🖹 Temizle (F3)                                           | ه) Si     | (F5)       | 🔍 Hareketler |

Şekil 1.10: Poliçe borcuna iskonto uygulanması

#### 1.3.4.2. Ödenmeyen Poliçelere Risk Yüklenmesi

Poliçe işlemlerinden, riskli poliçe ekranı açılır. Poliçesine risk yüklenmek istenilen müşteri hesabı seçildiğinde, bakiyesi bulunan mevcut poliçeler listelenecektir. **Risk Ekle** butonuna tıklanarak poliçe risk grubuna aktarılmış olur. Risk yüklenmiş poliçeler, poliçe ve taksit tablolarında riskli poliçeler seçeneği ile raporlanabilmektedir. Sigorta şirketleri ile yapacağınız mutabakatlar öncesinde riskli poliçe raporları, iptale gidilecek poliçeler hakkında fikir verebilmektedir.

Daha önce risk yüklenmiş ancak tahsilatı yapılmış poliçeleri **Risk Kaldır** butonu ile risk grubundan çıkarabilirsiniz.

#### 1.3.4.3. Müşteri Taksitlerine Özel Açıklamalar Girilmesi

Poliçe işlemlerinden, taksit açıklaması ekranına girilir. Açıklama girilecek müşteri hesabı çağrıldığında bakiyesi mevcut taksitler listelenecektir. Taksitin yanına açıklama girilerek kayıt yapılabilir. Yapılan açıklama taksit işlem ve raporlarında çıkarak uyarı yapacaktır.

### 1.4. Poliçelerde Borç Kapama Özellikleri

Borç kapama işlemi yapılan tahsilatların ve kaydedilen iptal poliçelerin müşteri hesaplarında meydana getirdikleri alacak tutarlarının hangi poliçeler için yapıldığını sorgulayan bir fonksiyondur. Buradan da anlaşılacağı üzere borç kapama işlemi iki farklı olay sonrasında ortaya çıkmaktadır. Bunlar;

- Poliçe tahsilatı,
- İptal poliçe kaydı.

Borç kapama özelliği sayesinde tahsilat sonrası müşteri borç tablosu getirilerek, tahsilat ve borcun mahsup edilmesi sağlanır. Kullanıcı hatalarının önlenmesi, tahsilat tutarlarının hatalı girilmesi, yanlış müşteri hesabına girilmesini önlemesi açısından önemli bir fonksiyondur.

| <u>P</u> oliç | çe İşlemleri 📔 K <u>a</u> mbiyo İşl | emleri | <u>D</u> öviz İşlemleri  | <u>G</u> ünlük İşlemler | D |
|---------------|-------------------------------------|--------|--------------------------|-------------------------|---|
| 10            | Poliçe Kayıt Girişi                 |        |                          |                         | _ |
| 10            | P <u>o</u> liçe İzleme / Silme      |        |                          |                         |   |
| č.)           | <u>B</u> orç Kapama İşlemleri       |        | <u>P</u> oliçe Borcu Ka  | pama İşlemi             |   |
| 1             | Poliçe İşlemleri                    |        | P <u>o</u> liçe Borcu Ka | pama İptali             |   |
| 1             | <u>T</u> eklif İşlemleri            | 10     | Poliçeye Kapanı          | mamış Tahsilatlar       | Į |

1.11: Poliçe borcu Kapama işlemi menüsüne giriş

Borç kapama özelliği sayesinde, müşteri bakiyesinin hangi poliçelerden ve bu poliçelere ait hangi taksitlerden oluştuğunu izlemek mümkün olur.

Borç kapama özelliği sayesinde, grup müşteri hesapları için, grup muhatabı müşteriden yapılan tahsilatın, gruptaki diğer müşteri borçlarından da otomatik olarak düşürülmesi mümkündür. Bu özelliği kullanabilmek için "grubundaki müşteri hesapları getirilsin" seçeneği seçilmiş olmalıdır.

Poliçe tahsilatı yapıldıktan sonra borç kapama ekranı otomatik olarak da ekrana gelmektedir. Örneğimizde müşterilerimizden Orhan İzancı 26.03.2007 tarihinde 350,00 YTL tutarında bir ödeme yapmıştır.

|              | N        | АКІТ Т       | AHSİL      | / TEDİY    | 'E BORD      | R    | osu       | J 🕞                    |
|--------------|----------|--------------|------------|------------|--------------|------|-----------|------------------------|
| Ünvanı 🍈     | ORHAN    | İZANCI       |            |            |              |      | Entegr    | asyon Kapalı           |
| Tarih        | 26.03.20 | 007 ÷ 🕺      | şlem       | Tahsil     | -            |      |           |                        |
| Özel Kod 🛛 🏠 |          |              | Bordro No  | 2          |              |      | <u> (</u> | Kayıtlı Bordro Listesi |
|              |          |              | Τź         | A H S İ L  | -            |      |           |                        |
| Kasa Hes. 💾  |          |              |            |            |              |      | Divz.Ki   | ur 0,000000            |
| Para Birimi  | YTL      |              | YTL Tutar  | 0,1        | 00           |      |           |                        |
| Döviz Tutar  |          | 0,00         | Evrak No   |            |              | _    |           |                        |
| Açıklama     | ORHAN    | İZANCI       |            |            |              |      |           |                        |
|              | 🎽 İşler  | mi Bordroya  | Ekle (ins) | 😐 İşlemi B | ordrodan Sil |      |           |                        |
| Kasa Kodu    | PB '     | YTL Tutar    | Dvz Tutar  | Evrak No   | Açıklama     | ^    | PB        | Toplam 🔼               |
| 100 000001   | YTL      | 350,00       | ,00        |            | ORHAN IZAN   |      |           |                        |
|              |          |              |            |            |              | ~    |           | <b>~</b>               |
| <            |          |              |            |            | >            |      | YTL       | Tutar 350,00           |
| 🚇 Kaydet (F2 | ) 🖹 1    | femizle (F3) | )          |            | đ            | } Si | l (F5)    | 🖺 Yazdır               |

Şekil 1.12: Tahsilat Ekranı, Tahsilat İşlemi

- Tahsilat bilgileri girildikten sonra İşlemi Bordroya Ekle butonuna basılarak işlem bordroya eklenir.
- Kaydet tuşuna basıldıktan sonra ekrana borç kapama ekranı otomatik olarak gelecektir.
- Gelen borç kapama ekranı üzerindeki üst tabloda müşteriden yapılan tahsilat bilgisi, alt tabloda müşterinin borç bilgisi yer almaktadır.
- Sıralı butonuna veya F11 tuşuna basıldığında, sistem yapılan tahsilat ile müşteri borcunu vade tarihi sırasına göre mahsup edecektir.
- Seçilen butonuna veya F12 tuşuna basıldığında, seçilen tahsilatın belirtilen kadar tutarı, aşağı tabloda yer alan borçtan düşülecektir.
- Kısmi butonuna basıldığında sistem, seçilen tahsilatın belirtilen kadar tutarını, aşağıdaki tabloda belirtilen borçtan düşecektir. Yani 500,00 YTL olan bir tahsilatın 300,00 YTL' sini ödemek için kullanılabilir. Kalan 200,00 YTL' de tahsilatı istenen başka borçlara mahsup edilebilir. Bu yöntem iptal poliçeden doğan müşteri alacağını, kalan taksitlerin istenilen tutarlarda azalmasını sağlamak amacıyla da kullanılabilir.

| - XC                                                                                                    |                                                                             |                                                                                                    |                                       | BORG                                                                                                    | ÇKAPAMA                                                                                                    |                                                                                                    |                                                                                                    | C                                                                                 |
|----------------------------------------------------------------------------------------------------|-----------------------------------------------------------------------------|----------------------------------------------------------------------------------------------------|---------------------------------------|----------------------------------------------------------------------------------------------------|----------------------------------------------------------------------------------------------------|----------------------------------------------------------------------------------------------------|----------------------------------------------------------------------------------------------------|-----------------------------------------------------------------------------------|
| Kodu D G                                                                                                    | 20 000004<br>Minimesin                                                      | •                                                                                                    | j                                     | Onvani 🗅<br>P.B.                                                                                                    | ORHAN IZANCI                                                                                                    |                                                                                                    |                                                                                                    | Seç (F8                                                                           |
| Taholatlar<br>Tarih P                                                                                                    | R VT                                                                        | 1 Tabolat                                                                                                    | Y                                     | TI Mahson                                                                                                    | VTI Kalan                                                                                                    | T Set E                                                                                                    | Evrak No                                                                                                    | Rordio No. ciklan                                                                 |
| 26.03.2007 Y                                                                                                    | n.                                                                          | 350.00                                                                                                    | )                                     |                                                                                                    | 350,00                                                                                                    | Nakit                                                                                                    | 111222 1                                                                                                    | ORH                                                                               |
| < 1 = 1                                                                                                    |                                                                             | )                                                                                                    |                                       |                                                                                                    |                                                                                                    |                                                                                                    |                                                                                                    | >                                                                                 |
| Toplam Tahsila                                                                                                    | 350                                                                         | ),00                                                                                                    | Ż                                     | İşlem Şekli                                                                                                    | 🐴 Sirak (F11)                                                                                                    | 😤 Seçileni (F12)                                                                                                    | 🙆 Kuseni 📃                                                                                                    | 350,0                                                                             |
| Toplam Tahsila<br>Kodu                                                                                                    | 1 : 350<br>P8                                                               | ), <b>00</b><br>Vade                                                                                            | TN                                    | İşlem Şekli<br>YTL Tutan                                                                                                    | Srak (F11)<br>YTL Ödenen                                                                                                    | Segileni (F12)<br>YTL Kalan                                                                                                    | 🖄 Kusmi 🗌<br>Hesap Kodu                                                                                                    | 350,0<br>Police Turu                                                              |
| Toplam Tahsila<br>Kodu<br>120 000004                                                                                                    | P8                                                                          | Vade<br>15.02.200                                                                                               | TN                                    | İşlem Şekli<br>YTL Tutan<br>333.01                                                                                             | Srak (F11)<br>YTL Ödenen                                                                                                    | Seçileri (F12)<br>YTL Kalan<br>0 333,0                                                                                                    | Kismi Hesap Kodu                                                                                                    | 350,0<br>Poliçe Turu<br>KASKO                                                     |
| Toplam Tahsila<br>Kodu<br>120 000004<br>120 000004                                                                                                    | P8<br>YTL                                                                   | Vade<br>15.02.200                                                                                               | TN<br>10                              | lşlem Şekli<br>YTL Tutan<br>333,0<br>141,00                                                                                    | Srak (F11)     YTL Ödenen     .0                                                                                                    | Sepileri (F12)<br>YTL Kalan<br>0 333,0<br>0 141,0                                                                                                    | Kistvi Hesap Kodu<br>Hesap Kodu<br>1 120 000004<br>0 120 000004                                                                                                    | 350,0<br>Poliçe Turu<br>KASKO<br>KASKO                                            |
| Toplam Tahsila<br>Kodu<br>120 000004<br>120 000004<br>120 000004                                                                                                   | P8<br>YTL<br>YTL<br>YTL                                                     | Vade<br>15.02.200<br>15.03.200<br>15.04.200                                                                     | TN<br>10<br>1<br>2                    | Işlem Şekli<br>YTL Tutan<br>333,01<br>141,00<br>141,00                                                                         | Srak (F11)     YTL Ödenen     .0     .0     .0     .0                                                                                                    | Sepileni (F12)<br>YTL Kalan<br>0 333,0<br>0 141,0<br>0 141,0                                                                                                    | Kismi<br>Hesap Kodu<br>120 000004<br>120 000004<br>120 000004                                                                                                    | 350.0<br>Poliçe Turu<br>KASKO<br>KASKO<br>KASKO                                   |
| Toplam Tahsila<br>Kodu<br>120 000004<br>120 000004<br>120 000004<br>120 000004<br>120 000004                                                                       | P8<br>YTL<br>YTL<br>YTL<br>YTL<br>YTL                                       | Vade<br>15.02.200<br>15.03.200<br>15.04.200<br>15.05.200                                                        | TN<br>10<br>1<br>2<br>3               | lşlem Şekli<br>YTL Tutan<br>333,07<br>141,00<br>141,00<br>141,00                                                               | Srak (F11)  YTL Ödenen  ,0  ,0  ,0  ,0  ,0  ,0  ,0  ,0  ,0  ,                                                                                                    | Sepileni (F12)<br>YTL Kalan<br>0 333,0<br>0 141,0<br>0 141,0<br>0 141,0<br>0 141,0                                                                                                    | Esap Kodu<br>Hesap Kodu<br>120 000004<br>120 000004<br>120 000004<br>120 000004                                                                                                    | 350.0<br>Poliçe Turu<br>KASKO<br>KASKO<br>KASKO<br>KASKO                          |
| Toplam Tahiila<br>Kodu<br>120 000004<br>120 000004<br>120 000004<br>120 000004<br>120 000004                                                                       | P8<br>YTL<br>YTL<br>YTL<br>YTL<br>YTL<br>YTL                                | Vade<br>15.02.200<br>15.03.200<br>15.04.200<br>15.05.200<br>15.06.200                                           | TN<br>0<br>1<br>2<br>3<br>4           | Işlem Şekli<br>YTL Tutan<br>333,0"<br>141,00<br>141,00<br>141,00<br>141,00<br>141,00                                           | Srak (F11)     YTL Ödenen     .0     .0     .0     .0     .0     .0     .0     .0     .0     .0     .0                                                                                                    | Sepileni (F12)<br>YTL Kalan<br>0 333,0<br>0 141,0<br>0 141,0<br>0 141,0<br>0 141,0<br>0 141,0                                                                                                    | Esap Kodu<br>Hesap Kodu<br>120 00004<br>120 00004<br>120 00004<br>120 00004<br>120 00004                                                                                                    | 350.0<br>Poliçe Turu<br>KASKO<br>KASKO<br>KASKO<br>KASKO<br>KASKO                 |
| Toplam Tahisla<br>Kodu<br>120 000004<br>120 000004<br>120 000004<br>120 000004<br>120 000004<br>120 000004                                                         | P8<br>YTL<br>YTL<br>YTL<br>YTL<br>YTL<br>YTL<br>YTL                         | Vade<br>15.02.200<br>15.03.200<br>15.04.200<br>15.05.200<br>15.06.200<br>17.06.200                              | TN<br>1<br>2<br>3<br>4<br>0           | Işlem Şekli<br>YTL Tutan<br>333,0"<br>141,00<br>141,00<br>141,00<br>141,00<br>141,00<br>1,246,00                               | Srak (F11)      YTL Ödenen      O      O | Sepleni (F12)<br>YTL Kalan<br>0 333,0<br>0 141,0<br>0 141,0<br>0 14 | Esap Kodu<br>Hesap Kodu<br>120 000004<br>120 000004<br>120 000004<br>120 000004<br>120 000004<br>120 000004                                                                                                    | 350,0<br>Poliçe Turu<br>KASKO<br>KASKO<br>KASKO<br>KASKO<br>BIZIM KONUT           |
| Toplam Tahisla<br>Kodu<br>120 000004<br>120 000004<br>120 000004<br>120 000004<br>120 000004<br>120 000004<br>120 000004<br>120 000004                             | 8 350<br>98<br>YTL<br>YTL<br>YTL<br>YTL<br>YTL<br>YTL<br>YTL                | Vade<br>15.02.200<br>15.03.200<br>15.04.200<br>15.05.200<br>15.06.200<br>17.06.200<br>15.07.200                 | TN<br>0<br>1<br>2<br>3<br>4<br>0<br>5 | Işlem Şekli<br>YTL Tutan<br>333,0'<br>141,0(<br>141,0(<br>141,0(<br>141,0(<br>141,0(<br>1,246,0(<br>141,0(<br>141,0(<br>141,0( | Srak (F11)      YTL Ödenen      O      O | TL Kalan<br>YTL Kalan<br>0 333,0<br>0 141,0<br>0 141,0   | Esap Kodu<br>Hesap Kodu<br>120 00004<br>120 00004<br>120 00004<br>120 00004<br>120 00004<br>120 00004<br>120 00004                                                                                                    | 350,0<br>Polipe Turiu<br>KASKO<br>KASKO<br>KASKO<br>KASKO<br>BIZIM KONUT<br>KASKO |
| Toplam Tahisla<br>Kodu<br>120 000004<br>120 000004<br>120 000004<br>120 000004<br>120 000004<br>120 000004<br>120 000004<br>120 000004                             | 8 350<br>98<br>971L<br>971L<br>971L<br>971L<br>971L<br>971L<br>971L         | Vade<br>15.02.200<br>15.03.200<br>15.04.200<br>15.05.200<br>15.06.200<br>17.06.200<br>15.07.200                 | TN<br>1<br>2<br>3<br>4<br>0<br>5      | Işlem Şekli<br>YTL Tutan<br>333,0"<br>141,00<br>141,00<br>141,00<br>1,246,00<br>141,00                                         | Strak (F11)           YTL Ödenen           0           0           0           0           0           0           0           0           0           0           0           0           0           0           0           0           0           0                                                                                                    | YTL Kalan           0         333.0°           0         141.0°           0         141.0°           0         141.0°           0         141.0°           0         141.0°           0         141.0°           0         141.0°           0         141.0°           0         141.0°           0         141.0°                                                                                                    | Kusmi         Hesap Kodu           120 000004         120 000004           120 000004         120 000004           120 000004         120 000004           120 000004         120 000004           120 000004         120 000004           120 000004         120 000004 | 350.0<br>Polipe Turu<br>KASKO<br>KASKO<br>KASKO<br>KASKO<br>BIZIM KONUT<br>KASKO  |
| Toplam Tahišla<br>Kodu<br>120 000004<br>120 000004<br>120 000004<br>120 000004<br>120 000004<br>120 000004<br>120 000004<br>120 000004<br>120 000004<br>120 000004 | 8 350<br>98<br>971L<br>971L<br>971L<br>971L<br>971L<br>971L<br>971L<br>971L | Vade<br>15.02.200<br>15.03.200<br>15.04.200<br>15.05.200<br>15.06.200<br>17.06.200<br>15.07.200<br><b>56.01</b> | TN<br>0<br>1<br>2<br>3<br>4<br>0<br>5 | Işlem Şekli<br>YTL Tutan<br>333,0"<br>141,00<br>141,00<br>141,00<br>141,00<br>141,00<br>141,00                                 | Srak (F11) YTL Ödenen  YTL Ödenen  O  O  O  O  O  O  O  O  O  O  O  O  O                                                                                                    | YTL Kalan           0         333,0'           0         141,0'           0         141,0'           0         141,0'           0         141,0'           0         141,0'           0         141,0'           0         141,0'           0         141,0'           0         141,0'                                                                                                    | Kusmi     Hesap Kodu     120 000004     120 000004     120 000004     120 000004     120 000004     120 000004     120 000004     120 000004                                                                                                    | 350.0<br>Polipe Turu<br>KASKO<br>KASKO<br>KASKO<br>KASKO<br>BIZIM KONUT<br>KASKO  |

Şekil 1.13: Borç Kapama Ekranında Borç kapama İşlemleri

> Yapılan tahsilatın müşterinin belirtilen poliçe türüne mahsup edilmesini sağlama;

Borç kapama ekranında, ekranın altında bulunan sigorta şirketi çentiği işaretlenir. Poliçe türü seçilerek seç butonuna veya F8 tuşuna basılır. Ekranda tahsilatlar ile sadece seçilen poliçe türüne ait borçlar kalacaktır. Sıralı seçeneği uygulandığında, sadece seçilen poliçe türüne ait borçlar mahsup edilecektir.

Örneğin müşterinin trafik, kasko, işyeri, konut türünde 4 farklı poliçe borcu var ise; yapılan tahsilat ile sadece kasko borçları ödenmek isteniyorsa, poliçe türünü kasko olarak belirlemek yeterli olacaktır.

> Yapılan tahsilatın bir başka müşteri borcuna mahsup edilmesini sağlama;

Müşterilerin taksitlerinin bulunduğu alt tabloda, Mouse'un sağ tuşuna tıklanır. Hesap seç seçeneği görüntülenecektir. Seçilen hesaba ait taksitler görüntülenir. Ve işlem uygulandığında bu müşteriye ait taksitler kapanır. Gerçekleşen bu mahsup işlemi sırasında tahsilatın yapıldığı müşteri ile, mahsubun yapıldığı müşteri hesapları arasıda virman hareketi oluşturulur.

#### 1.4.1. Borç Kapama İşleminin İptal Edilmesi

Poliçe işlemleri, borç kapama, taksit borç kapama ekranı açılır. Kod veya unvanı sahasında müşteri hesabı seçilerek, SEÇ butonuna veya F8 tuşuna basılır. Müşteriden yapılan tahsilatlar görüntülenecektir. Tahsilat şekli sahasına girilerek, tahsilat türü belirlendiğinde müşterinin sadece seçilen türdeki tahsilatlarının gelmesi sağlanacaktır.

Ekranda görülen tahsilatın üzerine tıklanıldığında, tahsilatın mahsup edildiği taksitler aşağıda yer alan tabloda görüntülenecektir. Sıralı veya seçileni butonlarından biri tercih edildiğinde, belirtilen seçeneğe göre borç kapa işlemi iptal edilebilir.

Borç kapama işlemi yapmanın, yapılmış olan tahsilat üzerinde bir etkisi yoktur. Yani tahsilat iptali değildir. Sadece tahsilat ile borcun mahsup işlemi iptal edilmektedir. Aynı tahsilat veya borç, tekrar taksit borç kapama ekranına girilerek mahsup edilebilir.

#### 1.4.2. Borç Kapama İşlemi Yapılmayan Tahsilatların Takip Edilmesi

Poliçe işlemlerinden, borç kapama, kapanmamış tahsilatlar ekranı açılır. Ekranda borç kapama işlemi yapılmayan tahsilatlar görüntülenecektir. Müşteri veya tahsilat türüne göre seçim yapılabilir. Tahsilatın üzerine tıklayarak borç kapama ekranına geçilir.

|                  | BORÇ KAPA      | AMA İŞLI   | ЕМІ́ УАІ     | PILMAY   | 'AN | TAHSİLA      | ATLAR      |           | Þ            |
|------------------|----------------|------------|--------------|----------|-----|--------------|------------|-----------|--------------|
| Kodu             | Ünvanı         | Tarih      | Tahsil Şekli | Evrak No | PB  | YTL Tahsilat | YTL Mahsup | YTL Kalan | Dvz Tahsil 🔺 |
| 120 000001       | ÖRNEK MÜŞTERİ  | 26.03.2007 | Nakit        |          | YTL | 10.000,00    |            | 10.000,00 |              |
| 120 000001       | ÖRNEK MÜŞTERİ  | 26.03.2007 | Nakit        |          | YTL | 250,00       |            | 250,00    |              |
|                  |                |            |              |          |     |              |            |           |              |
| 1                |                |            |              |          |     |              |            |           | ~            |
| <                |                |            |              |          |     |              |            |           | >            |
| 👯 Borç Kapama İş | şlemi 🖳 Yazdır | E He       | sap          |          |     | -            | Tahsilat   | Şekli     | -            |

Şekil 1.14: Borç kapama işlemi yapılmayan tahsilatların takip edilmesi

## UYGULAMA FAALİYETİ

|   | İşlem Basamakları                                                | Öneriler                                                                                                    |
|---|------------------------------------------------------------------|----------------------------------------------------------------------------------------------------|
| À | Poliçe ile ilgili genel tanımları söyleyiniz.                    | <ul> <li>Poliçenin tanımını yapınız.</li> <li>Sigorta poliçesinde bulunması gereken<br/>bilgileri sıralayınız.</li> <li>Elementer sigortacılığın özelliklerini<br/>söyleyiniz.</li> <li>Hayat sigortacılığının özelliklerini<br/>söyleyiniz.</li> </ul>                                                                                                    |
| A | Sigortacılık paket programında örnek bir<br>poliçe düzenleyiniz. | <ul> <li>Ana Menüden Poliçe işlemleri, poliçe<br/>kayıt girişi ekranını açınız.</li> <li>Müşterinin kodu veya ünvanı sahasını<br/>doldurarak poliçe tanzim tarihini seçini:</li> <li>Poliçenin ait olduğu sigorta şirketini ve<br/>kayıt girilecek olan poliçe türünü seçini<br/>Poliçe türü olarak sağlık sigortası<br/>poliçesi seçiniz.</li> <li>Poliçenin para birimini ve kayıt türünü<br/>seçiniz. Para birimi olarak YTL, kayıt<br/>türü olarak Normal kaydı seçiniz.</li> <li>Poliçe ve zeyl numaralarını giriniz.</li> <li>Sigorta ettiren sahasında sigortalı olan<br/>müşteriyi seçiniz.</li> <li>Tecdit sahasında poliçede tecdit durumu<br/>olmadığını göstermek için Yok<br/>seçeneğini işaretleyiniz.</li> <li>Toplam tutarlar yöntemi üzerinden<br/>poliçe ilgili değerleri ve prim ve peşina<br/>tutarlarını girerek poliçe kaydını<br/>tamamlayınız.</li> </ul> |

| À | Poliçe izleme ve poliçe silme işlemlerini<br>yapınız.                                         | AA   | Poliçe bilgilerini izlemek için poliçe<br>işlemleri, poliçe izleme-silme ekranını<br>açınız ve sisteminizde kayıtlı olan<br>poliçelerin genel durumlarına bakınız.<br>Hatalı girilen poliçeleri silmek için<br>poliçe izleme-silme ekranında hatalı<br>poliçeyi seçiniz ve Sil tuşunu kullanarak<br>siliniz.                                                                                                    |
|---|-----------------------------------------------------------------------------------------------|------|----------------------------------------------------------------------------------------------------|
| A | İptal poliçe düzenleyerek kaydı<br>tamamlayınız.                                              | AAAA | Hangi durumlarda iptal poliçe<br>düzenlenmesi gerektiğini açıklayınız.<br>Poliçe kayıt girişi ekranını açarak,<br>gerekli olan poliçe bilgilerini giriniz.<br>Kayıt türü olarak Normal yerine İptal<br>seçeneğini işaretleyiniz.<br>Gerekli bilgileri girerek kaydet butonuna<br>basınız ve işleminizi tamamlayınız.                                                                                                    |
| A | Yapılan tahsilatları poliçe borçlarına<br>mahsup ederek borç kapama işlemini<br>tamamlayınız. | AAAA | Poliçe borcu bulunan bir müşteri ile ilgili<br>günlük işlemler, kasa işlemleri<br>bölümünde bir tahsilat ekranı açarak<br>tahsilat kaydını yapınız.<br>Kayıt işlemi tamamlandıktan sonra<br>otomatik olarak ekran gelen borç kapama<br>ekranında seçilen poliçe türüne tahsilatı<br>mahsup ederek poliçe borcuna ait taksit<br>borcunu kapatınız.<br>Borç kapama işlemi yapılmayan<br>tahsilatları takip etmek için borç kapama<br>işlemi yapılmayan tahsilatlar ekranını<br>açınız.<br>Borç kapama amacıyla kullanılacak<br>tahsilatı seçerek istediğiniz bir poliçe<br>türünde borç kapama işlemini<br>gerçekleştiriniz. |

## ÖLÇME VE DEĞERLENDİRME

#### A- OBJEKTİF TESTLER

Aşağıdaki soruların cevaplarını doğru veya yanlış olarak değerlendiriniz.

|    | Değerlendirme Ölçütleri                                                                        | Doğru | Yanlış |
|----|------------------------------------------------------------------------------------------------|-------|--------|
| 1. | Sigortacı ile sigorta ettiren arasında imzalanan sözleşemeye sigorta poliçesi adı verilir.     |       |        |
| 2. | Zeyl sözleşmesi poliçeden ayrı bir parça kabul edilir ve şartlar ile ilgili hüküm bulundurmaz. |       |        |
| 3. | Tecdit işlemi poliçe iptali anlamındadır.                                                      |       |        |
| 4. | Sisteme kayıtlı bir poliçe için her türlü düzeltme işlemi yapılabilir.                         |       |        |
| 5. | Sigorta poliçesi sigortalı tarafından iptal ettirilebilir.                                     |       |        |

Aşağıdaki çoktan seçmeli sorulardaki doğru seçeneği işaretleyiniz.

- 1. Aşağıdakilerden hangisinin sigorta poliçesinde bulunmasına gerek yoktur.?
  - A) Sigorta Ettiren
  - B) Teminatın kapsamı
  - C) Sigorta Programının Adı
  - D) Sözleşme süresi
- 2. Zarar sigortaları olarak da adlandırılan sigortacılık türü hangisidir?
  - A) Elementer Sigortacılık
  - B) Hayat Sigortacılığı
  - C) Bireysel Emeklilik
  - D) Grup sigortacılığı
- 3. Sisteme kaydedilen poliçe aşağıdaki sahalardan hangisine yeni değer göndermez?
  - A) Müşteri Cari Hesabı
  - B) Şirket Cari Hesabı
  - C) Vergi, Fon Sahaları
  - D) Poliçe Türleri Sahası
- 4. Poliçe Borç Kapama Ekranı hangi işlem sonucu otomatik olarak açılacaktır.
  - A) Tali Acente Komisyon İşlemleri
  - B) Müşteri Hızlı Bilgi Girişi
  - C) Poliçe Türü Kaydetme
  - D) Poliçe Tahsilâtı

5. Sisteme yeni bir poliçe kaydı girişi yapılıyorsa poliçe kayıt türü olarak hangi seçenek seçilir?

- A) İptal
- B) Normal
- C) Tecdit
- D) Düzeltme

### DEĞERLENDİRME

Sorulara verdiğiniz yanıtları modül sonundaki cevap anahtarıyla karşılaştırınız.

Yanlış cevaplandırdığınız sorularla ilgili konuları tekrar inceleyip öğrenmeye çalışınız.

#### **B. UYGULAMALI TEST**

Uygulama faaliyetinde yapmış olduğunuz çalışmaları kendiniz yada arkadaşınız ile değiştirerek değerlendiriniz.

|    | Değerlendirme Ölçütleri                                                                                  | Evet | Hayır |
|----|----------------------------------------------------------------------------------------------------|------|-------|
| 1  | Sigorta poliçesinin tanımın yaparak, poliçede bulunması gereken bilgileri sıraladınız mı?                |      |       |
| 2  | Elementer sigortacılık ile hayat sigortacılığı arasındaki farkı açıkladınız mı?                          |      |       |
| 3  | Yeni Poliçe kaydı girişi için poliçe kaydı ekranını açarak müşteri kodu veya unvanını seçtiniz mi?       |      |       |
| 4  | Poliçe tarihi sahasına poliçe tanzim tarihi girdiniz mi?                                                 |      |       |
| 5  | Poliçenin merkez acente tarafından hazırlandığını göstermek için Merkez seçimin getirdiniz mi?           |      |       |
| 6  | Poliçenin ait olduğu sigorta şirketini ve kayıt girilecek olan poliçe türünü seçtiniz mi?                |      |       |
| 7  | Poliçenin para birimini seçerek, kayıt türünü normal olarak belirttiniz mi?                              |      |       |
| 8  | Poliçe ve zeyl numaralarını girdiniz mi?                                                                 |      |       |
| 9  | Sigorta ettiren sahasında sigortalıyla aynı kişiyi girdiniz mi?                                          |      |       |
| 10 | Tecdit durumunu yok olarak işaretlediniz mi?                                                             |      |       |
| 11 | Poliçe değer girişini toplam tutarlar yöntemini kullanarak yaptınız ve kaydı tamamladınız mı?            |      |       |
| 12 | Müşteri ödemem planı ve sigorta şirketine yapılacak ödeme planı otomatik olarak görüntülendi mi?         |      |       |
| 13 | Oluşturduğunuz poliçeyi izlemek veya silmek için Poliçe<br>İzleme/Silme Ekranını açtınız mı?             |      |       |
| 14 | Örnek bir iptal poliçe düzenlediniz mi?                                                                  |      |       |
| 15 | Poliçe borcuna iskonto uygulayıp, ödenmeyen poliçelere risk yüklediniz mi?                               |      |       |
| 16 | Poliçe tahsilatından sonra borç kapama ekranında poliçe taksit borcunu kapattınız mı?                    |      |       |
| 17 | Bir iptal poliçeden sonra borç kapama ekranında iptal poliçenin borç kapama işlemlerini tamamladınız mı? |      |       |

#### DEĞERLENDİRME

Yapmış olduğunuz değerlendirme sonunda "hayır" şeklindeki cevaplarınızı bir daha gözden geçiriniz. Kendiniz yeterli görmüyorsanız öğrenme faaliyetini tekrar ediniz. Cevaplarınızın hepsi "evet" ise bir sonraki faaliyete geçiniz.

## ÖĞRENME FAALİYETİ–1

## AMAÇ

Sigortacılık paket programlarında yapılan poliçe işlemleri sonucunda oluşan raporlarını düzenleyecek ve listeleyeceksiniz

### ARAȘTIRMA

Sevgili öğrenci, bu faaliyet öncesinde yapmanız gereken öncelikli araştırmalar şunlardır:

- Çevrenizde bulunan bir sigorta acentesine giderek sigortacılık paket programlarında hazırlanan poliçelerin raporlarını nasıl aldıklarını gözlemleyiniz.
- $\triangleright$
- Sınıf arkadaşlarınızla yapılan poliçe işlemlerinin raporlarını almanın önemini sınıfınızda tartışınız.

Araştırma işlemleri için sigorta şirketlerini ve personelin düşüncesini araştırıp gözlemlemeniz gerekmektedir.

Yapılan iş ve işlemlerden sonra raporlar alarak iş ve işlemlerin doğruluklarını kontrol etmek ve doğru analizler çıkarmak sigortacılar için çok önemlidir. Bu amaçla sigorta programının ana menüsünde **Raporlar** Seçeneği düzenlenmiş ve her iş ve işlem ile ilgili rapor türleri hazırlanmıştır.

Yapılan poliçe kayıtları, borç kapama işlemleri ve silme işlemlerinden sonra anında güncellenen poliçe raporlarına ulaşmak ve bu raporları, rapor filtreleri sayesinde düzenlemek mümkündür.

Poliçe işlemleri ile ilgili raporlara ulaşmak için ana menüde raporlar seçeneği açılır, çıkan ekranda poliçe raporları seçilir. Şekil 2,1'de görüldüğü üzere ihtiyaç ve isteğe bağlı olarak birçok poliçe rapor şekli düzenlenebilir.

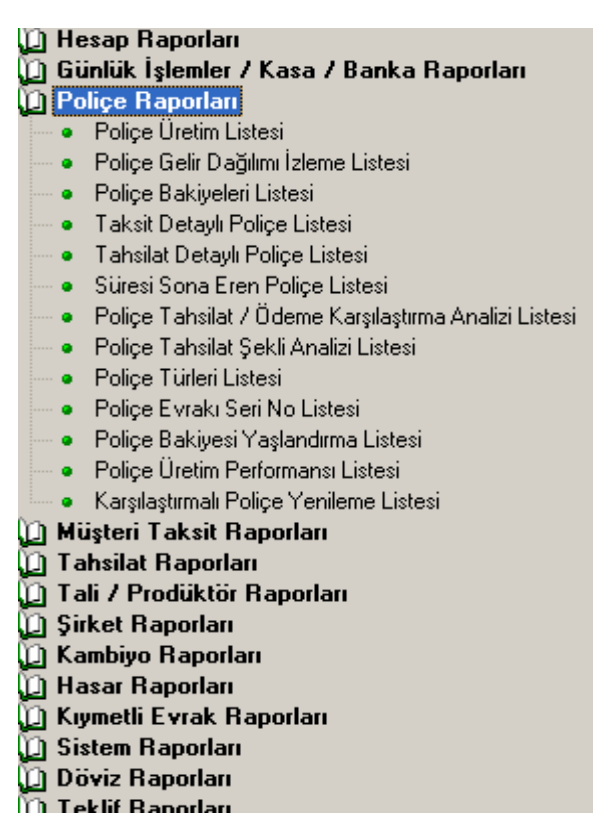

Şekil 2.1: Raporlar Menüsü, Poliçe Raporları Listesi

İstenilen rapor türü seçildikten sonra istek ve ihtiyaca göre ekranın sağ tarafında bulunan rapor filtreleri kullanılarak liste kriterleri düzenlenir ve Listeyi Görüntüle seçeneği kullanılarak istenilen rapor düzenlenir, isteğe göre yazıcıdan çıktısı alınır.

#### 2.1. Poliçe Üretim Listeleri

Belirtilen kriterlere göre üretilen poliçe türlerini listelemek için kullanılır. Filtre bölümünde doldurulması zorunlu alanlar tümü şeklinde işaretlenirse yapılan bütün poliçe üretimleri listelenir. (Şekil 2,2.)

Bu ekranda sadece belli bir hesap adına ya da sadece belli bir sigorta türüne göre düzenleme yapmakta mümkündür. Raporlar ana menüsüne ulaşmak için ana menüden Raporlar seçeneği seçilir ve Raporlar–1 başlığı açılır. Poliçe Raporları menüsü açılır, ekrana rapor filtreleme seçeneği gelecektir.

| (a                                                                  | Police Üretim Listesi                     |
|---------------------------------------------------------------------|-------------------------------------------|
| 🛄 Hesap Raporlari                                                   |                                           |
| U Gunluk Işlemler / Kasa / Banka Haporları                          | Liste Kriterleri Diğer Kriterler          |
| U Poliçe Raporlari                                                  |                                           |
| Police Uretim Listesi                                               |                                           |
| Police Celli Daginini Izlenie Listesi     Police Pakiuelari Listesi | Dönem 🔽 03-2007                           |
| Taksit Detauli Police Listesi                                       | Tanzim Tarihi 🔲 29.03.2007 📥 29.03.2007 📥 |
| Taksit Detayli Police Listesi     Taksit Detayli Police Listesi     |                                           |
| Suiresi Sona Eren Police Listesi                                    |                                           |
| Police Tahsilat / Ödeme Karşılaştırma Analizi Listesi               | Grup Adı 🗸                                |
| <ul> <li>Poliçe Tahsilat Şekli Analizi Listesi</li> </ul>           | Para Birimi                               |
| Poliçe Türleri Listesi                                              |                                           |
| <ul> <li>Poliçe Evrakı Seri No Listesi</li> </ul>                   | Poliçe Özel Kodu 🚽 🐼                      |
| <ul> <li>Poliçe Bakiyesi Yaşlandırma Listesi</li> </ul>             | Kart Özel Kodu 🤍 🖉                        |
| <ul> <li>Poliçe Üretim Performansı Listesi</li> </ul>               | Sigorta Sirketi                           |
| <ul> <li>Karşılaştırmalı Poliçe Yenileme Listesi</li> </ul>         |                                           |
| U Muşteri Laksit Kaporları                                          | Tali Acente 🦳 MERKEZ 🔽                    |
| (U) Tahsilat Kaporlari<br>(D) Tali / Dradiktik Danaslari            | Branş Türü TÜMÜ 🚽 💒                       |
| D Sirket Banorlari                                                  |                                           |
| Voj Sincer Haponan<br>Min Kambiuo Baporlari                         |                                           |
| 0 Hasar Baporlari                                                   | Kayit Durumu 🔤 🗸 🖌 🖊 TÜMÜ                 |
| 🕼 Kıymetli Evrak Raporları                                          | Bakiye Durumu TÜMÜ                        |
| 🗓 Sistem Raporları                                                  | Teodit Durumu TÜMÜ 🔹                      |
| 🗓 Döviz Raporları                                                   |                                           |
| 🗓 Teklif Raporları 🗸 🗸                                              |                                           |
| Verilen Kriterlere göre Poliçe üretimlerini listeler.               | Peşin/Vadeli TÜMÜ 👤                       |
|                                                                     | M.Temsilcisi TÜMÜ 🔽 🐼                     |
|                                                                     | Meslek Gurubu                             |
|                                                                     |                                           |
|                                                                     |                                           |
|                                                                     | Şube TÜMÜ 🔽                               |
|                                                                     |                                           |
|                                                                     |                                           |
| Ranoru Listele                                                      |                                           |
|                                                                     | Rannr Sahlonu I Police Uretim Listesi 🔹 🦷 |

Şekil 2.2: Poliçe Üretim Listesi Düzenleme, Filtre Ekranı

Bu aşamada kullanıcının yapacağı, raporu hangi kriterlere göre düzenlemek istiyorsa kriterleri belirlemek ve Raporu Listele butonuna tıklayarak istenilen raporun ekranda görüntülenmesini sağlamaktır.

Şekil 2,2'de görüldüğü üzere liste kriterleri tümü olarak düzenlenmiş ve son olarak Raporu Listele butonuna basılmıştır. Bu işlemlerden sonra ekrana düzenlenmiş rapor gelecektir. Kullanıcı isterse raporu yazıcıdan çıkarabilir, isterse de elektronik posta (e-mail) ile gönderebilir. Düzenlenmiş rapor örneği şekil 2,3'de gösterilmiştir.

| ≝ ≌ ∎ ≌ ⊁ I | <b>= /4</b>   🛙                        |                                         | 75% • 🗐 🖄                          | ] ī=   «") | € 1                     | <b>≽</b>   ı     | ß           |
|-------------|----------------------------------------|-----------------------------------------|------------------------------------|------------|-------------------------|------------------|-------------|
|             |                                        | POLİÇE ÜRE                              | TİM LİSTESİ                        | YTL        | ]                       |                  |             |
|             | Liste lerne K<br>Para Birlmi:          | r Herleri<br>(YTL)                      |                                    |            |                         |                  |             |
|             | Tardin<br>Tarhi                        | Poliçe & Zeyl<br>Numarası               | Wiljitert Umann                    | Plaka      | Br(II<br>Tu <b>ka</b> r | G.V.<br>Tuları   | Y.S.<br>Tuk |
|             | GÜNEŞ SİG<br>29.03.2007                | ORTA-OTO DIŞI KA                        | AZA-ASANSÖR M.M 403<br>Shan izanci |            | 21,00                   | 100              |             |
|             | Ara Toplam<br>AVIVA SIGO               | I Polge<br>R TA-YA NGIN-BEY             | AZ POLIÇE- 123                     |            | 2 100                   | 1,00             | đ           |
|             | 29.03.2007<br>Ara Topiam<br>AVIVA SIGO | 111-2 OF<br>1 Police<br>RTA-OTO KAZA-K. | NEK MUŞTERI 2<br>Askolight - 424   |            | 65,808,00<br>66.808,00  | 253,00<br>268,00 | 1           |
|             | 29.03,2007                             | 212-0 Cl                                | HAN ARSLAN                         | 61TS 146   | 2,652,00                | 152,00           |             |
|             | Ara Toplam<br>AVIVA SIGO               | 1 Pollee<br>RTA-OTO DIŞ I KAZ           | A-DTH FERDİKAZA - 525              |            | 2.662,00                | 162,00           |             |
|             | Ara Toplam                             | 325-0 CI<br>1 Police                    | HAN ARSLAN                         |            | 1.025,00                | 25,00            |             |
|             | 29.03.2007                             | 112-3 HA                                | SAN GÖZÜPAK                        |            | 2.+15,00                | 15,00            |             |
|             | Ara Toplam<br>GARANTI S                | 1 Police<br>GORTA-YANGIN-B              | CZANE PAKET(L)-C4                  |            | 2.415,00                | 16,00            | - 3         |
|             | 29.03.2007                             | 112-4 EY                                | UP YAMAN                           |            | 72,225,00               | 225,00           |             |
|             | Ara Toplam                             | 1 Polige                                |                                    |            | 72.226,00               | 226,00           |             |
|             | 92020-0209_02511                       |                                         |                                    |            | 144 146 00              | 67100            | - 7         |

#### Şekil 2.3: Poliçe Üretim Listesi

Görüldüğü üzere poliçe üretim listesinde hangi sigorta şirketinde, hangi sigorta türünde, hangi tarihlerde ve hangi müşterilere poliçe üretimi yapıldığı ayrıntılı ve düzenli bir şekilde gösterilmiştir.

### 2.3. Poliçe Taksitleri İzleme

Poliçe kayıtları yapılırken peşin veya taksitli ödemeler olmak üzere ödeme şekli ayarlanmaktadır. Poliçe taksitleri izleme listesinde taksitle yapılacak olan poliçe ödemelerinin ayrıntılarına ulaşılabilmektedir. Bu ekran sayesinde hangi tarihlerde hangi müşterilerin poliçe ödemesi yapabileceği takip edilmektedir.

**Taksit Detaylı Poliçe Listesi** seçildikten sonra kriterler istenildiği şekilde düzenlenebilir. Şekil 2.5'de ki örneğimizde olduğu gibi sadece bir müşterinin poliçe taksit detayları da listelenebilmektedir.

| TAKSIT DETAYLI POLIÇE LİSTESİ         YTL           Liste kıme kürterleri         Herieri           Heray Adı: (INSGAN GÖZÜPAK), Para Bittnil: (YTL)                                                                                                    | a 🕞 🖬 🕹 👗 🛛 | ∞ <b>(A</b>   □ (                  |                            | 75% 🔹 📃                        | <u>&gt;</u> 18 | ₹ <sup>97</sup> ) 🔍 | <b>猶 ¥</b> |             |
|----------------------------------------------------------------------------------------------------|-------------|------------------------------------|----------------------------|--------------------------------|----------------|---------------------|------------|-------------|
| Liste leine Kriftertiert           Heispiel Adit: (RAGAN GÖZÜPAK), Para Bittnit: (YTL)           The. Tailtit         Poliçe/Zeyi No         Unuan         Piaka         BrüllTular         Öderen         Kidan           BAŞAK SİGORTA-TARIM-DOLU SİGORTASI- 520         29.03.2007         112-8         HAGAN GÖZÜPAK         2.45500         0.00         2.41620           0.Takrili - Vate         29.03.2007         112-8         HAGAN GÖZÜPAK         2.4500         0.00         2.41620           0.Takrili - Vate         29.03.2007         112-8         HAGAN GÖZÜPAK         2.4500         0.00         2.41620           0.Takrili - Vate         29.03.2007         217.35         0.00         2.17.86           1.Takrili - Vate         29.05.2007         217.35         0.00         2.17.86           2.Takrili - Vate         29.06.2007         217.35         0.00         2.17.86           3.Takrili - Vate         29.06.2007         217.35         0.00         2.17.86           5.Takrili - Vate         29.09.2007         217.35         0.00         2.17.86           5.Takrili - Vate         29.09.2007         217.35         0.00         2.17.86           5.Takrili - Vate         29.01.2007         217.35         0.00         2.17.86 <th></th> <th>TAKSI</th> <th>T DETAYLI</th> <th>POLIÇE LİSTES</th> <th>i Y</th> <th>rl 🗌</th> <th></th> <th></th>                                                                                                    |             | TAKSI                              | T DETAYLI                  | POLIÇE LİSTES                  | i Y            | rl 🗌                |            |             |
| Trc. Tailti         Polçe/Zeji No         Unxan         Plaka         BrüllTular         Ödenen         Kdan           BAŞAK SİGORTA-TARIM-DOLU SİGORTASI- 520         29.03.2007         112-8         HAGAN GÖZ ÜPAK         29.03.2007         241,50         0.00         2.415,00         0.00         2.415,00           0.Täkstil > Vade         29.03.2007         241,50         0.00         2.415,00         0.00         2.415,00           1.Täkstil > Vade         29.03.2007         217,35         0.00         217,36         0.00         217,36           3.Täkstil > Vade         29.05.2007         217,35         0.00         217,36         0.00         217,36           4.Täkstil > Vade         29.05.2007         217,35         0.00         217,36           5.Täkstil > Vade         29.05.2007         217,35         0.00         217,36           5.Täkstil > Vade         29.08.2007         217,35         0.00         217,36           6.Täkstil > Vade         29.01.2007         217,35         0.00         217,36           7.Täkstil > Vade         29.01.2007         217,35         0.00         217,36           9.Täkstil > Vade         29.01.2007         217,35         0.00         217,36           9.Täkstil > Vade                                                                                                    |             | Liste leme kritte<br>Hesop Adı:(HA | rtlert<br>San Gözüpaki, Po | ra Birtol: (YTL)               |                |                     |            |             |
| BAŞAK \$/GORTA-TARIM-DOLU \$/GORTA \$1 - 520           29.03.2007         112-8         HASAN GÖZ ÜPAK         2.4/5,00         0.00         2.4/15,00           0.Taks11> Vale         29.03.2007         24/1,50         0.00         2.4/15,00         0.00         2.4/15,00           1.Taks11> Vale         29.03.2007         217,35         0.00         217,36         0.00         217,36           2.Taks11> Vale         29.05.2007         217,35         0.00         217,36         0.00         217,36           3.Taks11> Vale         29.05.2007         217,35         0.00         217,36         0.00         217,36           4.Taks11> Vale         29.06.2007         217,35         0.00         217,36         0.00         217,36           5.Taks11> Vale         29.08.2007         217,35         0.00         217,36         0.00         217,36           6.Taks11> Vale         29.08.2007         217,35         0.00         217,36         0.00         217,36           8.Taks11> Vale         29.01.2007         217,35         0.00         217,36         0.00         217,36           9.Taks11> Vale         29.01.2007         217,35         0.00         217,36         0.00         217,36                                                                                                    |             | Tre. Tailhi Po                     | içe/Zey No                 | Unvan                          | Plaka          | BrüllTular          | Ödenen     | Kalan       |
| 0.734s11× Vade         29.03.2007         241,50         0.00         241,60           1.734s11× Vade         29.04.2007         217,35         0.00         217,36           2.734s11× Vade         29.05.2007         217,35         0.00         217,36           3.734s11× Vade         29.05.2007         217,35         0.00         217,36           3.734s11× Vade         29.05.2007         217,35         0.00         217,36           4.734s11× Vade         29.05.2007         217,35         0.00         217,36           5.734s11× Vade         29.08.2007         217,35         0.00         217,36           6.734s11× Vade         29.09.2007         217,35         0.00         217,36           7.734s11× Vade         29.09.2007         217,35         0.00         217,36           7.734s11× Vade         29.10.2007         217,35         0.00         217,36           9.734s11× Vade         29.11.2007         217,35         0.00         217,36           9.734s11× Vade         29.12.2007         217,35         0.00         217,36           9.734s11× Vade         29.12.2007         217,35         0.00         217,36           9.734s11× Vade         29.12.2007         217,35         0.                                                                                                    |             | BAŞAK SİGOR<br>29.03.2007          | TA-TARIM-DOLU              | J SIGORTASI – 520<br>N GÖZÜPAK |                | 2.415,00            | 000        | 2.415,00 MI |
| 1.7akc11> Vaile         29.04.2007         217,35         0.00         217,36           2.7akc11> Vaile         29.05.2007         217,35         0.00         217,36           3.7akc11> Vaile         29.05.2007         217,35         0.00         217,36           4.7akc11> Vaile         29.05.2007         217,35         0.00         217,36           4.7akc11> Vaile         29.05.2007         217,35         0.00         217,36           5.7akc11> Vaile         29.08.2007         217,35         0.00         217,36           6.7akc11> Vaile         29.08.2007         217,35         0.00         217,36           7.7akc11> Vaile         29.09.2007         217,35         0.00         217,36           7.7akc11> Vaile         29.10.2007         217,35         0.00         217,36           8.7akc11> Vaile         29.11.2007         217,35         0.00         217,36           9.7akc11> Vaile         29.12.2007         217,35         0.00         217,36           9.7akc11> Vaile         29.12.2007         217,35         0.00         217,36           9.7akc11> Vaile         29.12.2007         217,35         0.00         217,36           10.7akc11> Vaile         29.01.2008         217,35                                                                                                    |             |                                    | 0.004533                   | 0.Taks11 > Vade                | 29.03.2007     | 241,50              | 000        | 24160       |
| 2.7aks11× Vade         29.052007         217,35         0.00         217,36           3.7aks11× Vade         29.052007         217,35         0.00         217,36           4.7aks11× Vade         29.052007         217,35         0.00         217,36           4.7aks11× Vade         29.052007         217,35         0.00         217,36           5.7aks11× Vade         29.082007         217,35         0.00         217,36           6.7aks11× Vade         29.082007         217,35         0.00         217,36           7.7aks11× Vade         29.082007         217,35         0.00         217,36           8.7aks11× Vade         29.102007         217,35         0.00         217,36           9.7aks11× Vade         29.11,2007         217,35         0.00         217,36           9.7aks11× Vade         29.12,2007         217,35         0.00         217,36           9.7aks11× Vade         29.12,2007         217,35         0.00         217,36           9.7aks11× Vade         29.12,2007         217,35         0.00         217,36           10.7aks11× Vade         29.01,2008         217,35         0.00         217,36           10.7aks11× Vade         29.01,2008         217,35         0.00 <td></td> <td></td> <td></td> <td>1.Taks11&gt; Vade</td> <td>29.04.2007</td> <td>217,35</td> <td>000</td> <td>2 17, 36</td>                                                                                                    |             |                                    |                            | 1.Taks11> Vade                 | 29.04.2007     | 217,35              | 000        | 2 17, 36    |
| 3.Taks11> Vade         29.05.2007         217,35         000         217,36           4.Taks11> Vade         29.07.2007         217,35         000         217,36           5.Taks11> Vade         29.08.2007         217,35         000         217,36           5.Taks11> Vade         29.08.2007         217,35         000         217,36           6.Taks11> Vade         29.08.2007         217,35         000         217,36           7.Taks11> Vade         29.08.2007         217,35         000         217,36           8.Taks11> Vade         29.10.2007         217,35         000         217,36           9.Taks11> Vade         29.11.2007         217,35         000         217,36           9.Taks11> Vade         29.12.2007         217,35         000         217,36           9.Taks11> Vade         29.12.2007         217,35         000         217,36           9.Taks11> Vade         29.12.2007         217,35         000         217,36           9.Taks11> Vade         29.12.2007         217,35         000         217,36           10.Taks11> Vade         29.01.2008         217,35         000         217,36           10.Taks11> Vade         29.01.2008         217,35         000                                                                                                    |             |                                    |                            | 2.Taks11 > Vade                | 29.05.2007     | 217,35              | 000        | 2 17,86     |
| +.Taks11> Vade 29.07.2007 217,35 0.00 217,36<br>5.Taks11> Vade 29.08.2007 217,35 0.00 217,36<br>6.Taks11> Vade 29.08.2007 217,35 0.00 217,36<br>7. Taks11> Vade 29.09.2007 217,35 0.00 217,36<br>8.Taks11> Vade 29.11.2007 217,35 0.00 217,36<br>9.Taks11> Vade 29.12.2007 217,35 0.00 217,36<br>10.Taks11> Vade 29.12.2007 217,35 0.00 217,36<br>10.Taks11> Vade 29.01.2008 217,35 0.00 217,36<br>10.Taks11> Vade 29.01.2008 217,36<br>10.Taks11> Vade 29.01.2008 217,36<br>10.Taks11> Vade 29.01 |             |                                    |                            | 3.Taks11 > Vade                | 29.06.2007     | 217,35              | 000        | 2 17,36     |
| 5.Tak:II > Vaite         29.08.2007         217,35         0.00         217,36           6.Tak:II > Vaite         29.09.2007         217,35         0.00         217,36           7.Tak:II > Vaite         29.10.2007         217,35         0.00         217,36           8.Tak:II > Vaite         29.10.2007         217,35         0.00         217,36           9.Tak:II > Vaite         29.12.2007         217,35         0.00         217,36           9.Tak:II > Vaite         29.12.2007         217,35         0.00         217,36           9.Tak:II > Vaite         29.12.2007         217,35         0.00         217,36           10.Tak:II > Vaite         29.01.2008         217,35         0.00         217,36           10.Tak:II > Vaite         29.01.2008         217,35         0.00         217,36           10.Tak:II > Vaite         29.01.2008         217,35         0.00         217,36           10.Tak:II > Vaite         29.01.2008         217,35         0.00         217,36           10.Tak:II > Vaite         29.01.2008         217,35         0.00         2.416,00         2.416,00                                                                                                    |             |                                    |                            | +.Taks() > Vade                | 29.07.2007     | 217,35              | 000        | 2 17,36     |
| 6.7aks11> Vade 29.09.2007 217,35 0.00 217,36<br>7.7aks11> Vade 29.10.2007 217,35 0.00 217,36<br>8.7aks11> Vade 29.11.2007 217,35 0.00 217,36<br>9.7aks11> Vade 29.12.2007 217,35 0.00 217,36<br>10.7aks11> Vade 29.01.2008 217,35 0.00 217,36<br>10.7aks11> Vade 29.01.2008 217,35 0.00 217,36<br>2.446,00 0.00 2.446,00 0.00 2.446,00 0.00 2.446,00 0.00 2.446,00 0.00 2.446,00 0.00 2.446,00 0.00 2.446,00 0.00 0.00 0.00 0.00 0.00 0.00 0.00                                                                                                    |             |                                    |                            | 5.Taks11 > Vade                | 29.08.2007     | 217,35              | 000        | 2 17,36     |
| 7.7aks11> Vade 29.10.2007 217,35 000 217,36<br>8.7aks11> Vade 29.11.2007 217,35 000 217,36<br>9.7aks11> Vade 29.12.2007 217,35 000 217,36<br>10.7aks11> Vade 29.01.2008 217,35 000 217,36<br>Toptam 1 Polige 2.416,00 0,00 2.446,00                                                                                                    |             |                                    |                            | 6.Taks[] > Vade                | 29.09.2007     | 217,35              | 000        | 2 17,36     |
| 8.Taks11> Vade 29.11.2007 217,35 000 217,36<br>9.Taks11> Vade 29.12.2007 217,35 000 217,36<br>10.Taks11> Vade 29.01.2008 217,35 000 217,36<br>Toptam 1 Polige 2.416,00 0,00 2.416,00                                                                                                    |             |                                    |                            | 7.TaksH > Vade                 | 29.10.2007     | 217,35              | 000        | 2 17,86     |
| 9.Takrii>Vade 29.12.2007 217,35 000 217,36<br>10.Takrii>Vade 29.01.2008 217,35 000 217,36<br>Topiam 1 Polige 2.416,00 0,00 2.416,00                                                                                                    |             |                                    |                            | 8.Taks11 > Vade                | 29.11.2007     | 217,35              | 000        | 2 17,36     |
| 10.Taks11> Vade 29.01.2008 217,35 000 217,36<br>Toptam 1 Polige 2.416,00 0,00 2.416,00                                                                                                    |             |                                    |                            | 9.Taks11 > Vade                | 29.12.2007     | 217,35              | 000        | 2 17,86     |
| Toplam 1 Poliçe 2.416,00 0,00 2.416,00                                                                                                    |             |                                    |                            | 10.Taks11> Vale                | 29.01.2008     | 217,35              | 000        | 2 17,86     |
|                                                                                                    |             | Toplam                             | 1 Polige                   |                                |                | 2.416,00            | 0,00       | 2.415,00    |
| Genel Top Jam 1 Polloe 2.416.00 0.00 2.416.00                                                                                                    |             |                                    |                            |                                |                |                     | 0.00       |             |

Şekil 2.5: Taksit Detaylı Poliçe Listesi

Seçilen müşterinin poliçe taksit durumları ayrıntılı olarak düzenlenmiştir. Hangi tarihlerde ne kadar ödeme yapması gerektiği listede ayrıntılı olarak görülmektedir. Bu listede poliçe türü ile ilgili bilgiler de bulunmaktadır.

### 2.4. Sigorta Şirketlerine Borç İzleme

Sigorta şirketleri ile yapılan mutabakat gereği, poliçe kayıt girişlerinde sigorta şirketlerine doğan borçların takibi ve ödenmesi önem taşımaktadır. Raporlar menüsü sayesinde sigorta şirketlerine karşı borçların ayrıntılı listelerini düzenlemek mümkündür.

Raporlar menüsünden sigorta şirketleri seçeneğine girilerek, sigorta şirketlerine olan borç listelerini değişik kriterlere göre düzenlemek mümkündür.

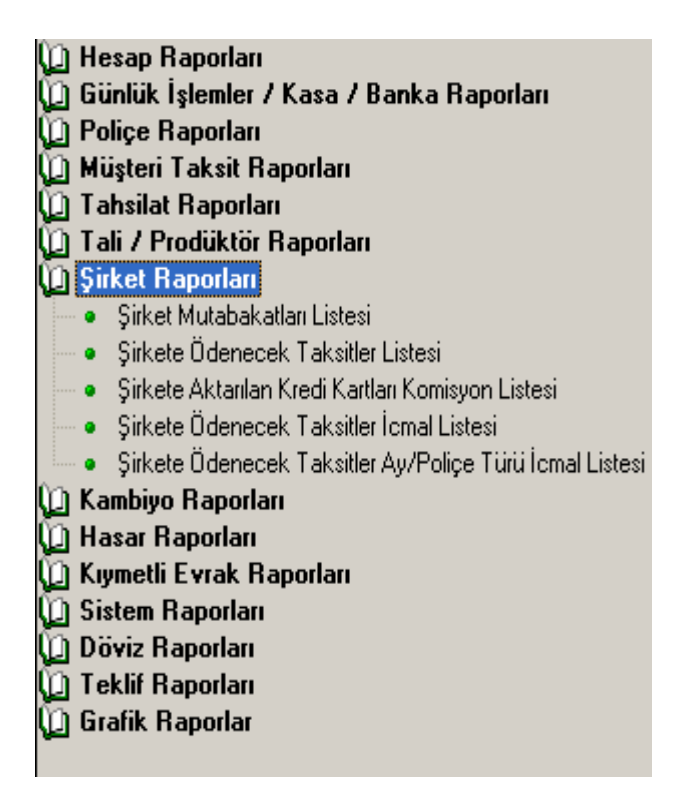

Şekil 2.6: Şirket Raporları Menüsü

#### 2.4.1 Şirkete Ödenecek Taksitler Listesi

Verilen kriterlere göre şirket taksitleri durumlarını listeler

Şirkete Ödenecek Taksitler Listesi seçeneği ile sigorta şirketlerine yapılacak olan taksit tutarları ve taksit ödeme planları listelenir. Yapılması gereken rapor filtreleri seçeneği kullanılarak istenilen ihtiyaçlar yönelik borç listeleri düzenlenebilmektedir.

Şekil 2.7'de kriterleri tümü olarak seçilerek oluşturulmuş, sigorta şirketlerine taksit borçlarını gösteren örnek liste düzenlenmiştir.

| 💷 Şi | irket | laksit | leri | Listesi |  |
|------|-------|--------|------|---------|--|
|      |       |        |      |         |  |

😂 🚘 🖬 🛂 🚣 🜌 🏟 🔲 🗐 🖩 🔠 100% 🗸 🗏 🔟 🏝 🥐 🔍 🎽 🎉 🚺 🖌 🕇 🕨 Kapat

ŞİRKETE ÖDENECEK TAKSİTLER LİSTESİ Vade Tarihi Sıralı

Listeleme Kriterleri Para Birimi: (YTL)

| Vade Tarihi | Poliçe/Zeyl No | Müşteri Unvanı  | Tanzim Tarihi | Tutar     | Mutabik | Kalan     | Poliçe Türü          | Şirket Kodu   |
|-------------|----------------|-----------------|---------------|-----------|---------|-----------|----------------------|---------------|
| 29.03.2007  | 10-0           | ORHANİZANCI     | 29.03.2007    | 20,00     | 0,00    | 20,00     | ASANSÖR M.M 403      | 320 0 00003   |
| 29.03.2007  | 111-2          | ÖRNEK MÜŞTERİ 2 | 29.03.2007    | 65.555,00 | 0,00    | 65,555,00 | BEYAZ POLIÇE - 123   | 320 0 00007   |
| 29.03.2007  | 325-0          | CÌHAN ARSLAN    | 29.03.2007    | 1.000,00  | 0,00    | 1.000,00  | DTH FERDÍ KAZA- 525  | 320 000007    |
| 29.03.2007  | 212-0          | CIHAN ARSLAN    | 29.03.2007    | 2.500,00  | 0,00    | 2.500,00  | KASKO LÍGHT - 424    | 320 0 00007   |
| 29.03.2007  | 112-3          | HASAN GÖZÜPAK   | 29.03.2007    | 226,50    | 0,00    | 226,50    | DOLU SIGORTASI - 520 | 320 0 00009   |
| 29.03.2007  | 112-4          | EYÜP YAMAN      | 29.03.2007    | 7.200,00  | 0,00    | 7.200,00  | ECZANE PAKET(L) - C4 | 320 000011    |
| 29.04.2007  | 112-3          | HASAN GÖZÜPAK   | 29.03.2007    | 217,35    | 0,00    | 217,35    | DOLU SIGORTASI - 520 | 320 0 000009  |
| 29.04.2007  | 112-4          | EYÜP YAMAN      | 29.03.2007    | 6.480,00  | 0,00    | 6.480,00  | ECZANE PAKET(L) - C4 | 320 000011    |
| 29.05.2007  | 112-3          | HASAN GÖZÜPAK   | 29.03.2007    | 217,35    | 0,00    | 217,35    | DOLU SÍGORTASI - 520 | 320 0 000009  |
| 29.05.2007  | 112-4          | EYÜP YAMAN      | 29.03.2007    | 6.480,00  | 0,00    | 6.480,00  | ECZANE PAKET(L) - C4 | 320 000011    |
| 29.06.2007  | 112-3          | HASAN GÖZÜPAK   | 29.03.2007    | 217,35    | 0,00    | 217,35    | DOLU SIGORTASI - 520 | 320 0 00009   |
| 29.06.2007  | 112-4          | EYÜP YAMAN      | 29.03.2007    | 6.480,00  | 0,00    | 6.480,00  | ECZANE PAKET(L) - C4 | 320 000011    |
| 29.07.2007  | 112-3          | HASAN GÖZÜPAK   | 29.03.2007    | 217,35    | 0,00    | 217,35    | DOLU SIGORTASI - 520 | 320 0 00009   |
| 29.07.2007  | 112-4          | EYÜP YAMAN      | 29.03.2007    | 6.480,00  | 0,00    | 6.480,00  | ECZANE PAKET(L) - C4 | 320 000011    |
| 29.08.2007  | 112-3          | HASAN GÖZÜPAK   | 29.03.2007    | 217,35    | 0,00    | 217,35    | DOLU SIGORTASI - 520 | 320 0 00009   |
| 29.08.2007  | 112-4          | EYÜP YAMAN      | 29.03.2007    | 6.480,00  | 0,00    | 6.480,00  | ECZANE PAKET(L) - C4 | 320 0 000 11  |
| 29.09.2007  | 112-3          | HASAN GÖZÜPAK   | 29.03.2007    | 217,35    | 0,00    | 217,35    | DOLU SIGORTASI - 520 | 320 0 00009   |
| 29.09.2007  | 112-4          | EYÜP YAMAN      | 29.03.2007    | 6.480,00  | 0,00    | 6.480,00  | ECZANE PAKET(L) - C4 | 320 0 000 1 1 |
| 29.10.2007  | 112-3          | HASAN GÖZÜPAK   | 29.03.2007    | 217,35    | 0.00    | 217,35    | DOLU SIGORTASI - 520 | 320 0 00009   |

YTL

Şekil 2.7: Şirkete Ödenecek Tahsilatlar Listesi

#### 2.5. Poliçe Analizleri

Analiz kelime anlamı olarak çözümleme, tahlil etme anlamına gelmektedir.

Poliçe analiz listeleri de yapılan poliçe işlemlerinin genel olarak görüntülenmesine ve açıklanmasına yarar. Poliçe işlemlerini çok fazla ayrıntıya girmeden geniş anlamda açıklayan ve tek ekranda çok yönlü bilgi veren poliçe analiz listeleri iki farklı liste seçeneği ile oluşturulabilmektedir.

- Poliçe Tahsilât/Ödeme Karşılaştırma Analiz Listesi
- Poliçe Tahsilât Şekli Analiz Listesi.

Şekil 2.8'de örnek bir Poliçe Tahsilat/Ödeme Karşılaştırma Analiz Listesi hazırlanmıştır. Şekilde de görüldüğü üzere bu liste geniş anlamda bilgiler veren bir listedir. Kısacası tüm poliçe işlemlerini analiz eden bir listedir.

| ısilat/Ödeme                 | Karşılaş    | tırma Ana        | alizi Listesi     |                    |            |                 |           |              |           |               |          |
|------------------------------|-------------|------------------|-------------------|--------------------|------------|-----------------|-----------|--------------|-----------|---------------|----------|
| 🛓 👃 🚾 👭                      |             |                  | 100% -            | ) 🛛 🔚 🧏            | ማ 🔍 🎽 🎗    |                 | 4 1       | ► H          | Kap       | pat           |          |
| induse.                      | The set     |                  |                   | - 177, 1963 - 1869 |            |                 |           |              |           |               |          |
|                              |             |                  |                   |                    |            |                 |           |              |           |               |          |
|                              |             |                  |                   |                    |            |                 |           |              |           |               |          |
| POLİÇE                       | TAHSIL      | AT / MUT.<br>Lis | ABAKAT KA<br>TESİ | ARŞILAŞTIRI        |            | L,              |           |              |           |               |          |
| Listeleme Krite              | rleri       | AND 201          | ACTN: 1-3         |                    |            | 3               |           |              |           |               |          |
| Para Birimi: (YTI            | _)          |                  |                   |                    |            |                 |           |              |           |               |          |
| 1000-020-077-077-077-077-077 |             |                  |                   |                    |            |                 |           |              |           |               |          |
|                              |             |                  |                   |                    |            |                 |           |              |           |               |          |
| 1                            |             |                  |                   |                    |            |                 |           |              |           |               |          |
|                              |             |                  |                   |                    |            |                 |           |              |           |               |          |
| Tnz. Tarihi Po               | içe/Zeyl No |                  | Ünvan             | Plaka              | Brüt Tutar | Tahsilat        | Kalan     | Şirkete Borç | Mutabakat | Şirkete Kalan | Peşin/Va |
| GÜNEŞ SİGOR                  | TA-OTO D    | IŞI KAZA-A       | ASANSÖR M.N       | A 403              | -0         | transferrar all |           |              |           |               |          |
| 29.03.2007                   | 10-0        | ORHAN IZA        | NCI               |                    | 21,00      | 0,00            | 21,00     | 20,00        | 0,00      | 20,00         | Peşin    |
|                              |             | Toplam           | 1 Police          |                    | 21.00      | 0.00            | 21.00     | 20.00        | 0.00      | 20.00         |          |
| AVIVA SIGOR                  | TA-YANG     | N-BEYAZ P        | OLICE - 123       |                    | 0          | 01660.5         |           |              |           |               |          |
| 29.03.2007                   | 111-2       | ÖRNEK MÜ         | STERI 2           |                    | 65.808,00  | 0,00            | 65.808,00 | 65.555,0D    | 0,00      | 65.555,00     | Pesin    |
|                              | 90006659    | Toplam           | 1 Police          |                    | 65 808 00  | 0.00            | 65 808 00 | 65 555 00    | 0.00      | 65 555 00     |          |
| AVIVA SIGOR                  | та-ото к    | AZA-KASK         | 0 L IGHT - 424    |                    | 00.000,00  | 0,00            | 00.000,00 | 00.000,00    | 0,00      | 00.000,00     |          |
| 29.03.2007                   | 212-0       | CIHAN ARS        | LAN               | 61 TS 146          | 2.652.00   | 2.652.00        | 0.00      | 2.500.00     | 0.00      | 2,500.00      | Pesin    |
|                              |             | Toplam           | 1 Police          |                    | 2 652 00   | 2 652 00        | 0.00      | 2 500 00     | 0.00      | 2 500 00      |          |
| AVIVA SICOR                  |             |                  | TH FEDDI KAZ      | A 525              | 2:032,00   | 2.032,00        | 0,00      | 2.000,00     | 0,00      | 2,300,00      |          |
| 20.02.2007                   |             | CIUM ADA         |                   | .n - 929           | 1.025.00   | 0.00            | 1 025 22  | 1.000-00     | 0.00      | 1.000.00      | Desin    |
| 29.03.2007                   | 520-0       | CIHAN ARS        | (DHM)             | 0                  | 1.025,00   | 0,00            | 1.025,00  | 1.000,00     | 0,00      | 1,000,00      | reşin    |
|                              |             | Toplam .         | 1 Poliçe          | ,<br>,             | 1.025,00   | 0,00            | 1.025,00  | 1.000,00     | 0,00      | 1.000,00      |          |
| BAŞAK SİGOF                  | TA-TARIN    | A-DOLU SIG       | GORTASI - 520     |                    |            |                 |           |              |           |               |          |
| 29.03.2007                   | 112-3       | HASAN GÖ         | ZÜPAK             |                    | 2.415,00   | 241,50          | 2,173,50  | 2.400,00     | 0,00      | 2.400,00      | Vadeli   |
|                              |             | Toplam           | 1 Poliçe          |                    | 2,415,00   | 241,50          | 2.173,50  | 2.400,00     | 0,00      | 2.400,00      |          |

Şekil 2.8: Poliçe Tahsilat/Ödeme Karşılaştırma Analiz Listesi

Poliçe analizi oluşturmanın farklı bir yolu ise Poliçe İşlemleri menüsünde poliçe analizleri seçeneğini açmak ve poliçe analizi oluşturmaktır.

|                                                                    |                        | PO                       | LİÇE ANALİ.                                                         | zi                        |                                              |                      | <b></b>      |
|--------------------------------------------------------------------|------------------------|--------------------------|---------------------------------------------------------------------|---------------------------|----------------------------------------------|----------------------|--------------|
| Sigorta Şirketi GARANTİ Goliçe Türü Tali-Prodüktör Tarih 29.03.200 | SİGORTA<br>7 ÷ 29.03.2 | 2007 ÷                   | <ul> <li>✓ Peşin/Vadel</li> <li>✓ PB</li> <li>✓ Özel Kod</li> </ul> | i Peşin<br>YTL            | <ul> <li>Liste Türü Dön</li> <li></li> </ul> | eme Göre<br>⊕ Listek | •            |
| ListeTuru<br>03-2007                                               | Adet<br>1              | Bürüt Tutar<br>72.225,00 | Peşinat<br>7.425,00                                                 | Taksit Tutan<br>64.800,00 | Tahsilat<br>_00                              | Kalan ;<br>72.225,00 | irkete Bon 🔨 |
|                                                                    |                        |                          |                                                                     |                           |                                              | Ē                    | ><br>Yazdır  |

Şekil 2.9. Poliçe Analiz Ekranı

### 2.6. Riskli Poliçe izleme

Poliçelere risk yüklenme işlemi bir önceki öğretim faaliyeti olan poliçe işlemleri konusunda anlatılmıştır. Risk yüklenen poliçeleri listelemek için Raporlar menüsünden poliçe raporları bölümünde herhangi bir liste seçeneği seçilmesi gereklidir. Açılacak liste kriterleri ekranında kayıt durumu TÜMÜ olarak değil **Riskli** olarak işaretlenmelidir.

Bu işlem yapıldıktan sonra listede sadece risk yüklenen poliçeler görüntülenecektir.

| Li Hesan Kaporlari                                                         |   |                                           |
|----------------------------------------------------------------------------|---|-------------------------------------------|
| 🗋 Günlük İslemler / Kasa / Banka Raporları                                 | H | Liste Kriterleri Dičer Kriterler          |
| D Police Raporlari                                                         |   |                                           |
| Poliçe Üretim Listesi                                                      |   |                                           |
| <ul> <li>Poliçe Gelir Dağılımı İzleme Listesi</li> </ul>                   |   | Dimore 04,2007                            |
| <ul> <li>Poliçe Bakiyeleri Listesi</li> </ul>                              |   |                                           |
| <ul> <li>Taksit Detaylı Poliçe Listesi</li> </ul>                          |   | Tanzim Tarihi 📃 04.04.2007 🚔 04.04.2007 🐳 |
| <ul> <li>Tahsilat Detaylı Poliçe Listesi</li> </ul>                        |   | Hesap Adı                                 |
| <ul> <li>Süresi Sona Eren Poliçe Listesi</li> </ul>                        |   | Cure Ada                                  |
| <ul> <li>Poliçe Tahsilat / Odeme Karşılaştırma Analizi Listesi</li> </ul>  |   |                                           |
| <ul> <li>Poliçe Tahsilat Şekli Analizi Listesi</li> </ul>                  |   | Para Birimi YTL 🗸                         |
| Poliçe Furleri Listesi     Dellas Evada Casi Na Listasi                    |   | Police Üzel Kodu                          |
| Police E vraki Seri No Listesi     Police Baltivesi Xaslanduma Listesi     |   |                                           |
| Police Dakiyesi Taşlarıdımla Listesi     Police Üretim Performansı Listesi |   | Kart Uzel Kodu 💆 🛇                        |
| Karsılaştırmalı Police Yenileme Listesi                                    |   | Sigorta Şirketi 🤍                         |
| D Müşteri Taksit Raporları                                                 |   |                                           |
| 🗍 Tahsilat Raporları                                                       |   |                                           |
| 🖸 Tali / Prodüktör Raporları                                               |   | Branş Turu TUMU 🔽                         |
| 🗋 Şirket Raporları                                                         |   | Poliçe Türü 🛛 TÜMÜ 🔽 🗸                    |
| 🗋 Kambiyo Raporları                                                        |   | Kaut Durumu                               |
| 🗋 Hasar Raporları                                                          |   |                                           |
| 🗋 Kıymetli Evrak Raporları                                                 |   | Bakiye Durumu TUMU                        |
| D Sistem Raporları                                                         |   | Tecdit Durumu TÜMÜ 👤                      |
| U Toklif Raporlari                                                         |   | Araç Plakası 🚽 🔗                          |
| La Texin Haponan<br>Andre Köndere söre Deller örstederigi Isteler          |   | Pesin/Vadeli TÜMÜ 🗸                       |
| remen Kintenere gore Foliçe dretimlenni ilsteler.                          |   | M Temsilcisi TÜMÜ                         |
|                                                                            |   |                                           |
|                                                                            |   |                                           |
|                                                                            |   |                                           |
|                                                                            |   | Şube TÜMÜ 🔽                               |
|                                                                            |   |                                           |
|                                                                            |   |                                           |
| Raporu Listele                                                             |   | Bapor Sablonu Police Üretim Listesi       |

Şekil 2.10: Riskli poliçeleri listeleme(Kayıt durumunun riskli olarak seçilmesi)

## UYGULAMA FAALİYETİ

|   | İşlem Basamakları                                                             |             | Öneriler                                                                                                    |
|---|-------------------------------------------------------------------------------|-------------|----------------------------------------------------------------------------------------------------|
| A | Raporlar Menüsünde Poliçelerle ilgili<br>düzenlenecek olan raporları seçiniz. | AA          | Ana Menüden Raporlar modülüne<br>girerek Raporlar–1 seçeneğini seçiniz.<br>Raporlar-1 menüsünde Poliçe Raporları<br>seçeneğini işaretleyerek poliçe rapor<br>türlerini görünüz.                                                                                                    |
| A | Raporlar menüsünde poliçe işlemleri ile<br>ilgili raporları düzenleyiniz.     | A A A A A A | Poliçe Raporları modülüne girerek<br>Poliçe Üretim Listesi seçeneğini<br>işaretleyiniz. Liste kriterlerini<br>oluşturarak raporu listele butonundan<br>oluşturmuş olduğunuz raporu<br>görüntüleyiniz.<br>Poliçe Raporları modülüne girerek<br>Poliçe Bakiyeleri Listesi seçeneğini<br>işaretleyiniz. Liste kriterlerini<br>oluşturarak raporu listele butonundan<br>oluşturmuş olduğunuz raporu<br>görüntüleyiniz.<br>Poliçe Raporları modülüne girerek<br>Taksit Detaylı Poliçe Listesi seçeneğini<br>işaretleyiniz. Liste kriterlerini<br>oluşturarak raporu listeleyiniz.<br>Şirket Raporları menüsüne girerek<br>Şirkete Ödenecek Taksitler Listesi<br>seçeneğini işaretleyiniz. Liste kriterlerini<br>oluşturarak raporu görüntüleyiniz.<br>Poliçe Raporları menüsünde Poliçe<br>Tahsilat/Ödeme Karşılaştırma Analiz<br>Listesi seçeneğini işaretleyiniz. Liste<br>kriterlerini oluşturarak raporu<br>görüntüleyiniz.<br>Poliçe İşlemleri menüsünde Poliçe<br>Analizleri Seçeneğini açınız ve istenilen<br>müşterinin poliçe analizini aynı ekranda<br>görüntüleyiniz.<br>Riskli poliçe gruplarını izlemek ve<br>raporları düzenlemek için Liste kriterleri<br>bölümünde kayıt durumunu Riskli<br>olarak seçiniz. |

## ÖLÇME VE DEĞERLENDİRME

### A. OBJEKTIF TESTLER

Aşağıdaki soruların cevaplarını doğru veya yanlış olarak değerlendiriniz.

|    | Değrlendirme Ölçütleri                                                                                    | Doğru | Yanlış |
|----|----------------------------------------------------------------------------------------------------|-------|--------|
| 1. | Raporlama özelliği doğru analizlerin yapılmasına olanak sağlar                                            |       |        |
| 2. | Rapor filtrelerinin doğru kullanımı kullanıcıya istediği bilgilerin tam olarak sunulmasına olanak sağlar. |       |        |
| 3. | Poliçe işlemleri ile ilgili raporlara ulaşmak için raporlar modülünde hesap raporları seçilir.            |       |        |
| 4. | İşlemler sonucu sigorta şirketlerine ödenmesi gereken taksit detayı sistem raporlar modülünde düzenlenir. |       |        |
| 5. | Poliçe işlemleri menüsünde poliçe analizleri seçeneği kullanılarak poliçe analiz yapılabilir.             |       |        |

Aşağıdaki çoktan seçmeli sorulardaki doğru seçeneği işaretleyiniz.

- 1. Raporlar seçeneğinde hangi modül yer almaz?
  - A) Hesap Raporları
  - B) Tahsilat Raporları
  - C) Şirket Raporları
  - D) Kar Raporları
- 2. Belirtilen kriterlere göre üretilen poliçelerin borç alacak durumlarını listelemek için kullanılır.
  - A) Poliçe üretim listeleri
  - B) Poliçe bakiyeleri listesi
  - C) Poliçe türleri listesi
  - D) Poliçe evrak listesi
- 3. Listelenmiş ve görüntülenmiş rapor üzerinde kullanıcı hangi işlemi yapamaz.
  - A) Yazıcıdan çıktı alma
  - B) Bilgisayara kaydetme
  - C) Elektronik posta ile gönderme
  - D) Düzeltmeler yapma

#### DEĞERLENDİRME

Sorulara verdiğiniz yanıtları modül sonundaki cevap anahtarıyla karşılaştırınız.

Yanlış cevaplandırdığınız sorularla ilgili konuları tekrar inceleyip öğrenmeye çalışınız.

#### **B. UYGULAMALI TEST**

Uygulama faaliyetinde yapmış olduğunuz çalışmaları kendiniz yada arkadaşınız ile değiştirerek değerlendiriniz.

|    | Değerlendirme Ölçütleri                                                                                                    | Evet | Hayır |
|----|----------------------------------------------------------------------------------------------------|------|-------|
| 1  | Raporlar menüsünde Poliçe raporları menüsünü görüntülediniz mi?                                                                  |      |       |
| 2  | Poliçe üretim listesi oluşturmak için kriterleri düzenleyip raporu görüntülediniz mi?                                            |      |       |
| 3  | Ekranda görüntülenen listeyi kaydet butonunu kullanarak bilgisayarınıza kaydettiniz mi?                                          |      |       |
| 4  | Poliçe borç alacak durumlarını görüntülemek için Poliçe Bakiyeleri Listesini düzenlediniz mi?                                    |      |       |
| 5  | Taksit Detaylı Poliçe Listesi düzenleyerek müşteri taksitlerinin durumunu incelediniz mi?                                        |      |       |
| 6  | Sigorta şirketine olan borçları izlemek için Şirket<br>Raporları modülüne geçtiniz mi?                                           |      |       |
| 7  | Şirkete ödenecek taksitler listesini oluşturup görüntülediniz mi?                                                                |      |       |
| 8  | Poliçe raporları bölümünü kullanarak poliçe analiz listeleri oluşturdunuz mu?                                                    |      |       |
| 9  | Poliçe işlemleri menüsünden müşteriye ait poliçe analizleri ekranını görüntülediniz mi?                                          |      |       |
| 10 | Risk yüklenmiş poliçeleri izlemek için liste<br>oluştururken liste kriterlerinden kayıt türünü riskli<br>olarak belirlediniz mi? |      |       |

### DEĞERLENDİRME

Yapmış olduğunuz değerlendirme sonunda "hayır" şeklindeki cevaplarınızı bir daha gözden geçiriniz. Kendiniz yeterli görmüyorsanız öğrenme faaliyetini tekrar ediniz. Cevaplarınızın hepsi "evet" ise bir sonraki faaliyete geçiniz.

## MODÜL DEĞERLENDİRME

Modül ile kazandığınız yeterliği aşağıdaki kriterlere göre doğru, yanlış olarak değerlendiriniz.

| DEĞERLENDİRME ÖLÇÜTLERİ                                                                                                    | Doğru | Yanlış |
|----------------------------------------------------------------------------------------------------|-------|--------|
| 1. Sigorta sözleşmesinin süresi poliçede açık olarak belirtilmelidir.                                                                   |       |        |
| 2. Elementer sigortacılığın bir diğer adı hayat sigortacılığıdır.                                                                       |       |        |
| 3. Sisteme poliçe girişi yapabilmek için program ana menüsünden Poliçe İşlemleri menüsü seçilerek, Poliçe Kayıt Girişi seçeneği açılır. |       |        |
| 4.Poliçe girişi yapılırken sigortalı ve sigorta ettiren ayrımı önemli değildir                                                          |       |        |
| 5.Poliçe izleme/silme ekranında her türlü poliçe değişikliği yapılabilmektedir.                                                         |       |        |
| 6. Poliçe borcu tahsilât işleminden sonra Borç Kapama Ekranı otomatik olarak gelmektedir.                                               |       |        |
| 7. Poliçe raporlarını ayrıntılı düzenlemek için raporlar modülünde liste kriterleri kullanılmalıdır                                     |       |        |
| 8. Raporlar modülünde riskli poliçe listeleri düzenlenememektedir.                                                                      |       |        |

Aşağıdaki çoktan seçmeli sorulardaki doğru seçeneği işaretleyiniz.

- 1. Sigortacı ile sigorta ettiren arasında yapılan yasal sözleşmeye ne ad verilir.
  - A) Havale
  - B) Ödeme Emri
  - C) Sigorta Poliçesi
  - D) Kambiyo Belgesi
- 2. Sigorta sözleşmesinin şartlarını yeniden düzenleyen ikinci belgeye ne ad verilir?
  - A) Zeyl Sözleşmesi
  - B) Tecdit Belgesi
  - C) İşlem Bordroları
  - D) Bağımsız Sözleşme
- 3. Bir sigorta poliçesinin taraflardan birinin isteği üzerine vade bitiminden önce sona erdirilmesi işlemine ne ad verilir?
  - A) Ciro işlemi
  - B) İptal İşlemi
  - C) Tahsil İşlemi
  - D) Borç Kapama İşlemi
- 4. Poliçe borç kapama ekranı hangi işlem sonucunda otomatik olarak açılmaz?
  - A) Nakit poliçe borcu tahsilatı
  - B) İptal İşlemi
  - C) Havale yoluyla tahsilat
  - D) Poliçe İzleme

- Poliçe raporları bölümünde hangi poliçe raporu türü bulunmaz?
  A) Poliçe Üretim Listeleri
  B) Poliçe Türleri Listesi
  C) Müşteri Senetleri Listesi
  D) Poliçe Bakiyeleri Listesi 5.

## MODÜL DEĞERLENDİRME

#### Modül ile kazandığınız yeterliği aşağıdaki ölçütlere göre değerlendiriniz.

| Değerlendirme Ölçütleri                                                                        | Evet | Hayır |
|------------------------------------------------------------------------------------------------|------|-------|
| Paket Programda Poliçe İşlemleri Kaydetmek                                                     |      |       |
| 1. Elementer sigortacılık ve hayat sigortacılığı kavramlarını                                  |      |       |
| açıkladınız mı?                                                                                |      |       |
| 2. Poliçe kayıt girişi ekranına gerekli bilgileri girerek poliçe kaydını tamamladınız mı?      |      |       |
| 3. Kayıtlı poliçelerin durumunu poliçe izleme ekranında kontrol ettiniz mi?                    |      |       |
| 4. İptal edilen poliçeleri iptal poliçe kaydı ile kaydettiniz mi?                              |      |       |
| 5.Tahsil yapılan poliçe taksitlerini borç kapama ekranında kapatarak kaydettiniz mi?           |      |       |
| 6. Risk içeren poliçeler Risk ekleme işlemi yaptınız mı?                                       |      |       |
| 7. Bütün poliçe işlemlerinden sonra poliçe durumlarını kontrol ettiniz mi?                     |      |       |
| Paket Programda Poliçe Raporları Oluşturmak                                                    |      |       |
| 1. Raporlar menüsünü açarak oluşturulabilecek poliçe raporları türlerini gördünüz mü?          |      |       |
| 2. Poliçe üretim listeleri oluşturdunuz mu?                                                    |      |       |
| 3. Poliçe bakiyeleri listesi oluşturdunuz mu?                                                  |      |       |
| 4. Taksit detaylı poliçe listesi oluşturdunuz mu?                                              |      |       |
| 5. Şirkete ödenecek taksitler listesini oluşturdunuz mu?                                       |      |       |
| 6. Poliçe analiz listeleri oluşturarak yazıcıdan çıktı aldınız mı?                             |      |       |
| 7. Riskli poliçe listeleri oluşturarak oluşan listeyi elektronik posta yoluyla gönderdiniz mi? |      |       |

Yaptığınız değerlendirme sonucunda eksikleriniz varsa öğrenme faaliyetlerini tekrarlayınız.

Modülü başarı ile tamamladınız. Tebrik ederiz. Kullandığınız bilgi ve beceri ölçme araçlarından elde ettiğiniz sonuçlar ile öğretmeninize başvurunuz.

Öğretmeninizin hazırlayıp uygulayacağı ölçme aracı ile gerçek başarı düzeyiniz belirlenecektir.

Bu uygulama sonucunda bir üst modüle geçip geçemeyeceğinize öğretmeniniz karar verecektir.

## **CEVAP ANAHTARLARI**

## ÖĞRENME FAALİYETİ 1 CEVAP ANAHTARI

| 1 | D |
|---|---|
| 2 | Y |
| 3 | Y |
| 4 | Y |
| 5 | D |
|   |   |

### ÖĞRENME FAALİYETİ 1 CEVAP ANAHTARI ÇOKTAN SEÇMELİ TEST

| 1 | С |
|---|---|
| 2 | Α |
| 3 | D |
| 4 | D |
| 5 | В |

## ÖĞRENME FAALİYETİ 2 CEVAP ANAHTARI

| 1 | D |
|---|---|
| 2 | D |
| 3 | Y |
| 4 | Y |
| 5 | D |

### ÖĞRENME FAALİYETİ 2 CEVAP ANAHTARI ÇOKTAN SEÇMELİ TEST

| 1 | D |
|---|---|
| 2 | В |
| 3 | D |

## MODÜL DEĞERLENDİRME CEVAP ANAHTARI

| 1 | С |
|---|---|
| 2 | Α |
| 3 | В |
| 4 | D |
| 5 | С |

## KAYNAKÇA

- ÖZGÜÇ, F. Sigortacılık Programı Hayat Dalı "Sağlık Sigortaları" Ders Notu 1996/1997, TSEV Yayınları 45:s.1,1997
- > ÖZBOLAT, M. Temel Sigortacılık, Seçkin Yayınevi, Ankara,2006
- > TAYFUN, A. Sigortacılık Ders Kitabı, Tutibay Yayınları, Ankara, 1997
- > ÜLGER, A. Özel Sigortacılık Mevzuatı, Yasa Yayınları, İstanbul, 1997
- Sigorta Murakabe Kanunu
- Sigorta Acenteleri Yönetmeliği
- Sigortacılık Paket Programı (Polisoft Paket Programı)
- www.sigortacilik.net
- > www.sigortadünyasi.com.tr
- www.makalem.com.tr